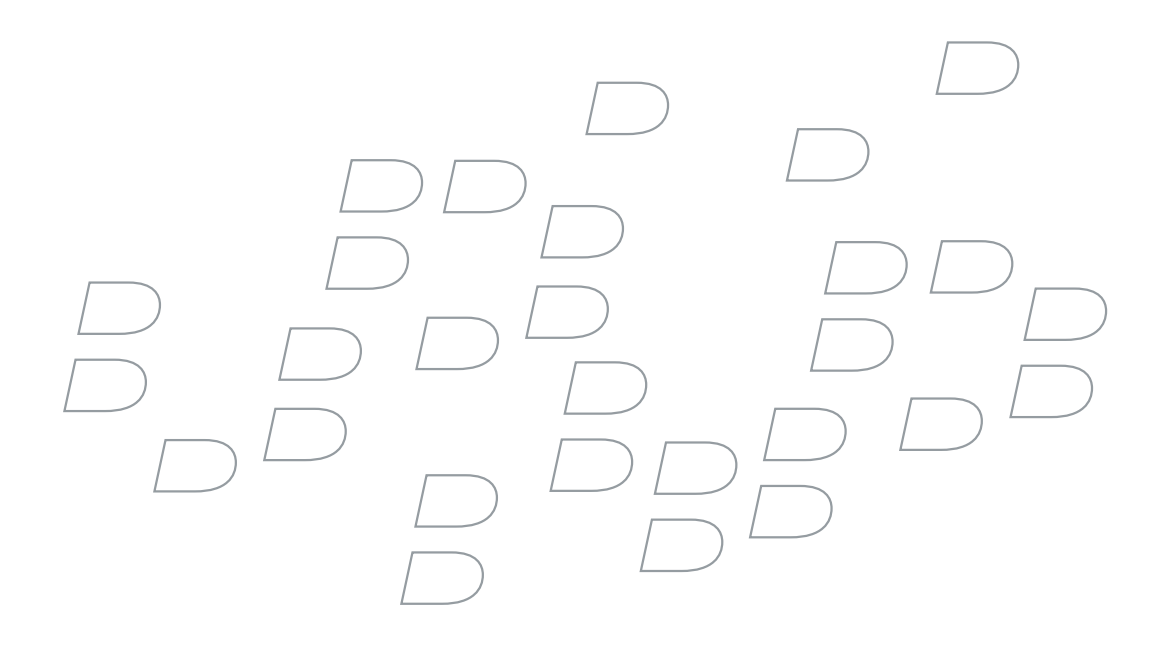

## BlackBerry Enterprise Server for Microsoft Exchange Version 4.1.4

**Upgrade Guide** 

BlackBerry Enterprise Server Version 4.1.4 for Microsoft Exchange Upgrade Guide

Last modified: 25 June 2007

Document ID: 12654300 Version 4

At the time of publication, this documentation is based on BlackBerry Enterprise Server Version 4.1.4 for Microsoft Exchange.

Send us your comments on product documentation: https://www.blackberry.com/DocsFeedback.

©2007 Research In Motion Limited. All Rights Reserved. The BlackBerry and RIM families of related marks, images, and symbols are the exclusive properties of Research In Motion Limited. RIM, Research In Motion, BlackBerry, "Always On, Always Connected" and the "envelope in motion" symbol are registered with the U.S. Patent and Trademark Office and may be pending or registered in other countries.

Ace/Agent is a trademark of Security Dynamics Technologies, Inc. Adobe, Acrobat, and Reader are trademarks of Adobe Systems Incorporated. IBM, Lotus, and Sametime are either registered trademarks or trademarks of International Business Machines Corporation. Java, JavaScript, JDBC, and J2SE are trademarks of Sun Microsystems, Inc. Internet Explorer, Microsoft, SQL Server, Windows, Windows Media, Windows Server, Outlook, and Active Directory are trademarks of Microsoft Corporation. Novell and GroupWise are trademarks of Novell, Inc. RSA and SecurID are trademarks of RSA Security Inc. VMware is a trademark of VMware Inc. All other brands, product names, company names, trademarks and service marks are the properties of their respective owners.

The BlackBerry device and/or associated software are protected by copyright, international treaties, and various patents, including one or more of the following U.S. patents: 6,278,442; 6,271,605; 6,219,694; 6,075,470; 6,073,318; D445,428; D433,460; D416,256. Other patents are registered or pending in various countries around the world. Visit www.rim.com/patents for a list of RIM [as hereinafter defined] patents.

This document is provided "as is" and Research In Motion Limited and its affiliated companies ("RIM") assume no responsibility for any typographical, technical, or other inaccuracies in this document. In order to protect RIM proprietary and confidential information and/or trade secrets, this document may describe some aspects of RIM technology in generalized terms. RIM reserves the right to periodically change information that is contained in this document; however, RIM makes no commitment to provide any such changes, updates, enhancements, or other additions to this document to you in a timely manner or at all. RIM MAKES NO REPRESENTATIONS, WARRANTIES, CONDITIONS, OR COVENANTS, EITHER EXPRESS OR IMPLIED (INCLUDING WITHOUT LIMITATION, ANY EXPRESS OR IMPLIED WARRANTIES OR CONDITIONS OF FITNESS FOR A PARTICULAR PURPOSE, NON-INFRINGEMENT, MERCHANTABILITY, DURABILITY, TITLE, OR RELATED TO THE PERFORMANCE OR NON-PERFORMANCE OF ANY SOFTWARE REFERENCED HEREIN OR PERFORMANCE OF ANY SERVICES REFERENCED HEREIN). IN CONNECTION WITH YOUR USE OF THIS DOCUMENTATION, NEITHER RIM NOR ITS RESPECTIVE DIRECTORS, OFFICERS, EMPLOYEES, OR CONSULTANTS SHALL BE LIABLE TO YOU FOR ANY DAMAGES WHATSOEVER BE THEY DIRECT, ECONOMIC, COMMERCIAL, SPECIAL, CONSEQUENTIAL, INCIDENTAL, EXEMPLARY, OR INDIRECT DAMAGES, EVEN IF RIM HAS BEEN ADVISED OF THE POSSIBILITY OF SUCH DAMAGES, INCLUDING WITHOUT LIMITATION, LOSS OF BUSINESS REVENUE OR EARNINGS, LOST DATA, DAMAGES CAUSED BY DELAYS, LOST PROFITS, OR A FAILURE TO REALIZE EXPECTED SAVINGS.

This document might contain references to third-party sources of information, hardware or software, products or services and/or third-party web sites (collectively the "Third-Party Information"). RIM does not control, and is not responsible for, any Third-Party Information, including, without limitation the content, accuracy, copyright compliance, compatibility, performance, trustworthiness, legality, decency, links, or any other aspect of Third-Party Information. The inclusion of Third-Party Information in this document does not imply endorsement by RIM of the Third-Party Information or the third-party in any way. Installation and use of Third-Party Information with RIM's products and services may require one or more patent, trademark, or copyright licenses in order to avoid infringement of the intellectual property rights of others. Any dealings with Third-Party Information, including, without limitation, compliance with applicable licenses and terms and conditions, are solely between you and the third-party. You are solely responsible for determining whether such third-party licenses are required and are responsible for acquiring any such licenses relating to Third-Party Information. To the extent that such intellectual property licenses may be required, RIM expressly recommends that you do not install or use Third-Party Information until all such applicable licenses have been acquired by you or on your behalf. Your use of Third-Party Information shall be governed by and subject to you agreeing to the terms of the Third-Party Information licenses. Any Third-Party Information that is provided with RIM's products and services is provided "as is". RIM makes no representation,

warranty or guarantee whatsoever in relation to the Third-Party Information and RIM assumes no liability whatsoever in relation to the Third-Party Information even if RIM has been advised of the possibility of such damages or can anticipate such damages.

Research In Motion Limited 295 Phillip Street Waterloo, ON N2L 3W8 Canada Research In Motion UK Limited Centrum House, 36 Station Road Egham, Surrey TW20 9LF United Kingdom

Published in Canada

Download from Www.Somanuals.com. All Manuals Search And Download.

# Contents

| 1 | Planning to upgrade your BlackBerry environment                                            | 9       |
|---|--------------------------------------------------------------------------------------------|---------|
|   | Upgrading to BlackBerry Enterprise Server Version 4.1.4                                    | 9       |
|   | Confirm the version from which you are upgrading                                           | 9       |
|   | Changes to the BlackBerry Enterprise Server Version 3.5.2 and earlier environment          | 9       |
|   | Changes to the BlackBerry Enterprise Server Version 3.6 environment                        | 10      |
|   | Changes to the BlackBerry Enterprise Server Version 4.0 environment                        | 10      |
|   | Choosing a BlackBerry Enterprise Server upgrade option                                     | 11      |
|   | Upgrading to BlackBerry Device Software Version 4.1 and later                              | 13      |
|   | Choosing a BlackBerry Device Software upgrade option                                       | 13      |
|   | Additional upgrade resources                                                               | 15      |
| 2 | System requirements                                                                        | 17      |
|   | Hardware requirements                                                                      | 17      |
|   | System requirements for the BlackBerry Enterprise Server                                   | 17      |
|   | Checklist: Operating system requirements                                                   | 18      |
|   | Checklist: Messaging and collaboration server software requirements                        | 19      |
|   | Checklist: Security support requirements                                                   | 19      |
|   | Checklist: Multilanguage support requirements                                              | 20      |
|   | Checklist: Virtual machine support requirements                                            | 20      |
|   | Checklist: Additional software requirements                                                | 20      |
|   | System requirements for your corporate environment                                         | 20      |
|   | Checklist: Network environment settings                                                    | 21      |
|   | Checklist: Messaging and collaboration environment settings                                | 21      |
|   | Checklist: Instant messaging environment settings                                          | 21      |
|   | Checklist: Terminal service settings                                                       | 22      |
|   | Checklist: Database environment settings                                                   | 22      |
|   | System requirements for remote components                                                  | 23      |
|   | Checklist: BlackBerry MDS Services system requirements                                     | 24      |
|   | Checklist: BlackBerry Enterprise Server with the BlackBerry MDS Services system requine 25 | rements |
|   | Checklist: BlackBerry Attachment Service system requirements                               | 27      |
|   | Checklist: BlackBerry Manager system requirements                                          |         |
|   | Checklist: BlackBerry Router system requirements                                           | 29      |
|   |                                                                                            |         |

|   | Checklist: BlackBerry MDS Connection Service system requirements                         | 29      |
|---|------------------------------------------------------------------------------------------|---------|
|   | Checklist: BlackBerry Collaboration Service system requirements                          | 30      |
| 3 | Preparing your BlackBerry Enterprise Server environment for upgrade                      | 31      |
|   | Preparing to upgrade from BlackBerry Enterprise Server Version 3.5.2 and earlier         |         |
|   | Migrate BlackBerry Enterprise Server information from Microsoft Exchange 5.5 adminis     | tration |
|   | extensions                                                                               | 31      |
|   | Perform system maintenance                                                               |         |
|   | Back up system information                                                               |         |
|   | Synchronize BlackBerry device capabilities                                               |         |
|   | Preparing to upgrade from BlackBerry Enterprise Server Version 3.6                       |         |
|   | Perform system maintenance                                                               | 34      |
|   | Back up system information                                                               |         |
|   | Prepare to consolidate multiple instances of the BlackBerry Enterprise Server            |         |
|   | Preview the user migration                                                               |         |
|   | Standardize connections to the BlackBerry Mobile Data Service                            |         |
|   | Synchronize BlackBerry device capabilities                                               | 40      |
|   | Preparing to upgrade from BlackBerry Enterprise Server Version 4.0                       | 40      |
|   | Perform system maintenance                                                               | 40      |
|   | Back up system information                                                               | 41      |
|   | Back up the BlackBerry Configuration Database                                            | 41      |
| 4 | Configuring your environment                                                             | 43      |
|   | Configuring Microsoft Exchange to support wireless calendar synchronization              | 43      |
|   | Setting database permissions                                                             | 43      |
|   | Set Microsoft SQL Server permissions                                                     | 44      |
| 5 | Upgrading the BlackBerry Enterprise Server using an in-place process                     | 45      |
|   | Checklist: Confirm the upgrade requirements                                              | 45      |
|   | Upgrade the BlackBerry Enterprise Server                                                 | 46      |
|   | Improve the startup performance of the BlackBerry Enterprise Server                      | 46      |
|   | Troubleshooting the BlackBerry Enterprise Server upgrade process                         | 47      |
|   | Resolving issues during the upgrade process                                              | 47      |
|   | Resolving issues after the upgrade process                                               | 48      |
| 6 | Upgrading the BlackBerry Enterprise Server using a cutover process                       | 49      |
|   | Checklist: Confirm the upgrade preparation on the existing BlackBerry Enterprise Servers | 49      |

| Install the BlackBerry Enterprise Server Version 4.1.4 on a new computer                                                                                                    |   | Checklist: Confirm the installation requirements on the new computer                                                | 49            |
|----------------------------------------------------------------------------------------------------|---|----------------------------------------------------------------------------------------------------|---------------|
| Migrate the user accounts       .50         Stop the old BlackBerry Enterprise Server       .51         Improve the startup performance of the BlackBerry Enterprise Server       .52         Start the new BlackBerry Enterpriser Server       .52         Reactivate user accounts       .52         Reactivate user accounts       .52         Resolving issues during the upgrade       .52         Resolving issues after the upgrade       .54         Returning user accounts to their previous BlackBerry Enterprise Server version       .54         7       Upgrading the BlackBerry Enterprise Server using a phased process       .55         Phased upgrades       .55         BlackBerry Mobile Data Service (BlackBerry MDS Connection Service) considerations       .55         BlackBerry Mobile Data Service (BlackBerry MDS Connection Service) considerations       .56         Example 1: Upgrade BlackBerry Enterprise Servers at Version 4.0.3 using a phased process       .57         Example 2: Upgrade BlackBerry Enterprise Servers at Version 4.0 and earlier using a phased process       .59         9       Upgrade the BlackBerry Enterprise Server at Version 4.0 and earlier and keep the existing Black-         8       Upgrade the BlackBerry Enterprise Server at Version 4.0 and earlier and keep the existing Black-         80       Upgrade the BlackBerry Device Software       .61                                                                                                    |   | Install the BlackBerry Enterprise Server Version 4.1.4 on a new computer                                            | 50            |
| Stop the old BlackBerry Enterprise Server       .51         Improve the startup performance of the BlackBerry Enterprise Server       .52         Start the new BlackBerry Enterpriser Server       .52         Reactivate user accounts       .52         Troubleshooting the BlackBerry Enterprise Server upgrade       .52         Resolving issues during the upgrade       .52         Resolving issues after the upgrade       .52         Resolving issues after the upgrade       .54         Returning user accounts to their previous BlackBerry Enterprise Server version       .54         7       Upgrading the BlackBerry Enterprise Server using a phased process       .55         Phased upgrades       .55       .55         Managing a mixed-version environment       .55       .55         BlackBerry Mobile Data Service (BlackBerry MDS Connection Service) considerations       .56         Example 1: Upgrade BlackBerry Enterprise Server at Version 4.0.3 using a phased process       .59         Upgrade the BlackBerry Enterprise Server at Version 4.0 and earlier using a phased process       .59         Upgrade the BlackBerry Enterprise Server at Version 4.0 and earlier and create a new BlackBerry Configuration Database       .59         Upgrading BlackBerry Device Software       .61         Enabling users to upgrade the BlackBerry Application Loader Version 4.1 appears in the network drive (                                                                                                    |   | Migrate the user accounts                                                                                           | 50            |
| Improve the startup performance of the BlackBerry Enterprise Server       52         Start the new BlackBerry Enterprise Server       52         Reactivate user accounts       52         Troubleshooting the BlackBerry Enterprise Server upgrade       52         Resolving issues during the upgrade       52         Resolving issues during the upgrade       52         Resolving issues accounts to their previous BlackBerry Enterprise Server version       54         7       Upgrading the BlackBerry Enterprise Server using a phased process       55         Phased upgrades       55         Managing a mixed-version environment       55         BlackBerry Mobile Data Service (BlackBerry MDS Connection Service) considerations       55         BlackBerry Enterprise Server Version 4.1.2 or later considerations       56         Example 1: Upgrade BlackBerry Enterprise Servers at Version 4.0.3 using a phased process       57         Example 2: Upgrade BlackBerry Enterprise Server at Version 4.0 and earlier using a phased process       59         Upgrading BlackBerry Enterprise Server at Version 4.0 and earlier and keep the existing Black-Berry Configuration Database       59         Upgrade the BlackBerry Enterprise Server at Version 4.0 and earlier and keep the existing Black-Berry Configuration Database       61         Enabling users to upgrade the BlackBerry Device Software at their computers       61                                                                                                    |   | Stop the old BlackBerry Enterprise Server                                                                           | 51            |
| Start the new BlackBerry Enterpriser Server       52         Reactivate user accounts       52         Troubleshooting the BlackBerry Enterprise Server upgrade       52         Resolving issues during the upgrade       52         Resolving issues after the upgrade       52         Returning user accounts to their previous BlackBerry Enterprise Server version       54         7       Upgrading the BlackBerry Enterprise Server using a phased process       55         Phased upgrades       55         Managing a mixed-version environment       55         BlackBerry Mobile Data Service (BlackBerry MDS Connection Service) considerations       55         BlackBerry Enterprise Server Version 4.1.2 or later considerations       56         Example 1: Upgrade BlackBerry Enterprise Servers at Version 4.0.3 using a phased process       59         Upgrade the BlackBerry Enterprise Server at Version 4.0 and earlier using a phased process       59         Upgrade the BlackBerry Enterprise Server at Version 4.0 and earlier and create a new BlackBerry Configuration Database       60         8       Upgrading BlackBerry Device Software       61         Enabling users to upgrade the BlackBerry Device Software at their computers       61         Checklist: Confirm the upgrade requirements       61         Add the BlackBerry Device Software to the network drive       61                                                                                                    |   | Improve the startup performance of the BlackBerry Enterprise Server                                                 | 52            |
| Reactivate user accounts       52         Troubleshooting the BlackBerry Enterprise Server upgrade       52         Resolving issues during the upgrade       52         Resolving issues after the upgrade       54         Returning user accounts to their previous BlackBerry Enterprise Server version       54         7       Upgrading the BlackBerry Enterprise Server using a phased process       55         Phased upgrades       55         Managing a mixed-version environment       55         BlackBerry Mobile Data Service (BlackBerry MDS Connection Service) considerations       55         BlackBerry Enterprise Server Version 4.1.2 or later considerations       56         Example 1: Upgrade BlackBerry Enterprise Servers at Version 4.0 and earlier using a phased process       59         Upgrade the BlackBerry Enterprise Server at Version 4.0 and earlier and create a new BlackBerry Configuration Database       50         Wugrading BlackBerry Device Software       61         Enabling users to upgrade the BlackBerry Device Software at their computers       61         Configuration Database       61         Configuration Database       62         Distribute the BlackBerry Device Software       61         Confirm that upgrade requirements       61         Add the BlackBerry Device Software installation files (if required)       62                                                                                                    |   | Start the new BlackBerry Enterpriser Server                                                                         | 52            |
| Troubleshooting the BlackBerry Enterprise Server upgrade       52         Resolving issues during the upgrade       52         Resolving issues after the upgrade       54         Returning user accounts to their previous BlackBerry Enterprise Server version       54         7       Upgrading the BlackBerry Enterprise Server using a phased process       55         Phased upgrades       55         Managing a mixed-version environment       55         BlackBerry Mobile Data Service (BlackBerry MDS Connection Service) considerations       55         BlackBerry Enterprise Server Version 4.1.2 or later considerations       55         BlackBerry Enterprise Server Version 4.1.2 or later considerations       55         Space BlackBerry Enterprise Servers at Version 4.0.3 using a phased process       59         Upgrade BlackBerry Enterprise Server at Version 4.0 and earlier using a phased process       59         Upgrade the BlackBerry Enterprise Server at Version 4.0 and earlier and create a new BlackBerry Configuration Database       60         8       Upgrading BlackBerry Device Software       61         Enabling users to upgrade the BlackBerry Device Software at their computers       61         Confirm that the BlackBerry Device Software to the network drive       61         Confirm that the BlackBerry Application Loader Version 4.1 appears in the network drive (recommended)       62                                                                                                    |   | Reactivate user accounts                                                                                            | 52            |
| Resolving issues during the upgrade       52         Resolving issues after the upgrade.       54         Returning user accounts to their previous BlackBerry Enterprise Server version       54         7       Upgrading the BlackBerry Enterprise Server using a phased process       55         Phased upgrades.       55         Managing a mixed-version environment.       55         BlackBerry Mobile Data Service (BlackBerry MDS Connection Service) considerations       55         BlackBerry Enterprise Server Version 4.1.2 or later considerations       56         Example 1: Upgrade BlackBerry Enterprise Servers at Version 4.0.3 using a phased process       57         Example 2: Upgrade BlackBerry Enterprise Server at Version 4.0 and earlier using a phased process       59         Upgrade the BlackBerry Enterprise Server at Version 4.0 and earlier and create a new BlackBerry       60         8       Upgrading BlackBerry Device Software       61         Enabling users to upgrade the BlackBerry Device Software at their computers       61         Configuration Database       61         Configuration Database       61         Configuration Database       61         Configuration Database       61         Configuration Database       61         Configuration Database       61         Configuration Database                                                                                                    |   | Troubleshooting the BlackBerry Enterprise Server upgrade                                                            | 52            |
| Resolving issues after the upgrade                                                                                                    |   | Resolving issues during the upgrade                                                                                 |               |
| Returning user accounts to their previous BlackBerry Enterprise Server version                                                                                                    |   | Resolving issues after the upgrade                                                                                  | 54            |
| <ul> <li>7 Upgrading the BlackBerry Enterprise Server using a phased process</li></ul>                                                                                                    |   | Returning user accounts to their previous BlackBerry Enterprise Server version                                      | 54            |
| Phased upgrades       55         Managing a mixed-version environment       55         BlackBerry Mobile Data Service (BlackBerry MDS Connection Service) considerations       55         BlackBerry Enterprise Server Version 4.1.2 or later considerations       56         Example 1: Upgrade BlackBerry Enterprise Servers at Version 4.0.3 using a phased process       57         Example 2: Upgrade BlackBerry Enterprise Servers at Version 4.0 and earlier using a phased process       59         Upgrade the BlackBerry Enterprise Server at Version 4.0 and earlier and create a new BlackBerry Configuration Database       59         Upgrade the BlackBerry Enterprise Server at Version 4.0 and earlier and keep the existing BlackBerry Configuration Database       60         8       Upgrading BlackBerry Device Software       61         Enabling users to upgrade the BlackBerry Device Software at their computers       61         Add the BlackBerry Device Software to the network drive       61         Confirm that the BlackBerry Application Loader Version 4.1 appears in the network drive (recommended)       62         Distribute the BlackBerry Device Software installation files (if required)       62         Create and send a wireless enterprise activation password       63         Send the upgrade instructions to BlackBerry device users       63         Confirm that the BlackBerry Device Software at a central computer or kiosk       64 <td>7</td> <td>Upgrading the BlackBerry Enterprise Server using a phased process</td> <td>55</td> | 7 | Upgrading the BlackBerry Enterprise Server using a phased process                                                   | 55            |
| Managing a mixed-version environment                                                                                                    |   | Phased upgrades                                                                                                    | 55            |
| BlackBerry Mobile Data Service (BlackBerry MDS Connection Service) considerations       55         BlackBerry Enterprise Server Version 4.1.2 or later considerations       56         Example 1: Upgrade BlackBerry Enterprise Servers at Version 4.0.3 using a phased process       57         Example 2: Upgrade BlackBerry Enterprise Servers at Version 4.0 and earlier using a phased process       59         Upgrade the BlackBerry Enterprise Server at Version 4.0 and earlier and create a new BlackBerry       59         Upgrade the BlackBerry Enterprise Server at Version 4.0 and earlier and keep the existing BlackBerry Configuration Database       59         Upgrading BlackBerry Device Software       61         Enabling users to upgrade the BlackBerry Device Software at their computers       61         Confirm that the BlackBerry Application Loader Version 4.1 appears in the network drive (recommended)       62         Distribute the BlackBerry Desktop Software installation files (if required)       62         Create and send a wireless enterprise activation password       63         Send the upgrade instructions to BlackBerry device users       63         Confirm that the BlackBerry Device Software at a central computer or kiosk       64         Upgrading the BlackBerry Device Software at a central computer or kiosk       64                                                                                                    |   | Managing a mixed-version environment                                                                                | 55            |
| BlackBerry Enterprise Server Version 4.1.2 or later considerations       56         Example 1: Upgrade BlackBerry Enterprise Servers at Version 4.0.3 using a phased process       57         Example 2: Upgrade BlackBerry Enterprise Servers at Version 4.0 and earlier using a phased process       59         Upgrade the BlackBerry Enterprise Server at Version 4.0 and earlier and create a new BlackBerry       59         Upgrade the BlackBerry Enterprise Server at Version 4.0 and earlier and create a new BlackBerry       59         Upgrade the BlackBerry Enterprise Server at Version 4.0 and earlier and keep the existing BlackBerry Configuration Database       59         8       Upgrading BlackBerry Device Software       61         Enabling users to upgrade the BlackBerry Device Software at their computers       61         Confirm the upgrade requirements       61         Add the BlackBerry Device Software to the network drive       61         Confirm that the BlackBerry Application Loader Version 4.1 appears in the network drive (recommended)       62         Distribute the BlackBerry Desktop Software installation files (if required)       62         Create and send a wireless enterprise activation password       63         Send the upgrade instructions to BlackBerry device users       63         Confirm that the BlackBerry Device Software at a central computer or kiosk       64         Upgrading the BlackBerry Device Software at a central computer or kiosk                                                                |   | BlackBerry Mobile Data Service (BlackBerry MDS Connection Service) considerations                                   | 55            |
| <ul> <li>Example 1: Upgrade BlackBerry Enterprise Servers at Version 4.0.3 using a phased process</li></ul>                                                                                                    |   | BlackBerry Enterprise Server Version 4.1.2 or later considerations                                                  | 56            |
| <ul> <li>Example 2: Upgrade BlackBerry Enterprise Servers at Version 4.0 and earlier using a phased process 59</li> <li>Upgrade the BlackBerry Enterprise Server at Version 4.0 and earlier and create a new BlackBerry Configuration Database</li></ul>                                                                                                    |   | Example 1: Upgrade BlackBerry Enterprise Servers at Version 4.0.3 using a phased process                            | 57            |
| Upgrade the BlackBerry Enterprise Server at Version 4.0 and earlier and create a new BlackBerry         Configuration Database       59         Upgrade the BlackBerry Enterprise Server at Version 4.0 and earlier and keep the existing BlackBerry Configuration Database       60         8       Upgrading BlackBerry Device Software       61         Enabling users to upgrade the BlackBerry Device Software at their computers       61         Checklist: Confirm the upgrade requirements       61         Add the BlackBerry Device Software to the network drive       61         Confirm that the BlackBerry Application Loader Version 4.1 appears in the network drive (recommended)       62         Distribute the BlackBerry Desktop Software installation files (if required)       62         Create and send a wireless enterprise activation password       63         Send the upgrade instructions to BlackBerry device users       63         Confirm that the BlackBerry Device Software at a central computer or kiosk       64         Upgrading the BlackBerry Device Software at a central computer or kiosk       64                                                                                                    |   | Example 2: Upgrade BlackBerry Enterprise Servers at Version 4.0 and earlier using a phased 59                       | process       |
| Upgrade the BlackBerry Enterprise Server at Version 4.0 and earlier and keep the existing Black-<br>Berry Configuration Database                                                                                                    |   | Upgrade the BlackBerry Enterprise Server at Version 4.0 and earlier and create a new Blac<br>Configuration Database | kBerry:<br>59 |
| 8       Upgrading BlackBerry Device Software.       61         Enabling users to upgrade the BlackBerry Device Software at their computers.       61         Checklist: Confirm the upgrade requirements.       61         Add the BlackBerry Device Software to the network drive.       61         Confirm that the BlackBerry Application Loader Version 4.1 appears in the network drive (recommended).       62         Distribute the BlackBerry Desktop Software installation files (if required).       62         Create and send a wireless enterprise activation password.       63         Send the upgrade instructions to BlackBerry device users.       63         Confirm that the BlackBerry Device Software upgrade is successful       64         Upgrading the BlackBerry Device Software at a central computer or kiosk.       64                                                                                                    |   | Ungrade the BlackBerry Enterprise Server at Version 4.0 and earlier and keep the existing                           | 1 Black-      |
| 8       Upgrading BlackBerry Device Software       61         Enabling users to upgrade the BlackBerry Device Software at their computers       61         Checklist: Confirm the upgrade requirements       61         Add the BlackBerry Device Software to the network drive       61         Confirm that the BlackBerry Application Loader Version 4.1 appears in the network drive (recommended)       62         Distribute the BlackBerry Desktop Software installation files (if required)       62         Create and send a wireless enterprise activation password       63         Send the upgrade instructions to BlackBerry device users       63         Confirm that the BlackBerry Device Software at a central computer or kiosk       64         Upgrading the BlackBerry Device Software at a central computer or kiosk       64                                                                                                    |   | Berry Configuration Database                                                                                        | 60            |
| Enabling users to upgrade the BlackBerry Device Software at their computers       61         Checklist: Confirm the upgrade requirements       61         Add the BlackBerry Device Software to the network drive       61         Confirm that the BlackBerry Application Loader Version 4.1 appears in the network drive (recommended)       62         Distribute the BlackBerry Desktop Software installation files (if required)       62         Create and send a wireless enterprise activation password       63         Send the upgrade instructions to BlackBerry device users       63         Confirm that the BlackBerry Device Software at a central computer or kiosk       64         Upgrading the BlackBerry Device Software at a central computer or kiosk       64                                                                                                    | 8 | Upgrading BlackBerry Device Software                                                                                | 61            |
| Checklist: Confirm the upgrade requirements.       61         Add the BlackBerry Device Software to the network drive       61         Confirm that the BlackBerry Application Loader Version 4.1 appears in the network drive (recommended)       62         Distribute the BlackBerry Desktop Software installation files (if required)       62         Create and send a wireless enterprise activation password       63         Send the upgrade instructions to BlackBerry device users       63         Confirm that the BlackBerry Device Software upgrade is successful       64         Upgrading the BlackBerry Device Software at a central computer or kiosk       64         Checklist: Confirm the upgrade requirements       64                                                                                                    |   | Enabling users to upgrade the BlackBerry Device Software at their computers                                         | 61            |
| Add the BlackBerry Device Software to the network drive       61         Confirm that the BlackBerry Application Loader Version 4.1 appears in the network drive (recommended)       62         Distribute the BlackBerry Desktop Software installation files (if required)       62         Create and send a wireless enterprise activation password       63         Send the upgrade instructions to BlackBerry device users       63         Confirm that the BlackBerry Device Software upgrade is successful       64         Upgrading the BlackBerry Device Software at a central computer or kiosk       64         Checklist: Confirm the upgrade requirements       64                                                                                                    |   | Checklist: Confirm the upgrade requirements                                                                         | 61            |
| Confirm that the BlackBerry Application Loader Version 4.1 appears in the network drive (recommended)       62         Distribute the BlackBerry Desktop Software installation files (if required)       62         Create and send a wireless enterprise activation password       63         Send the upgrade instructions to BlackBerry device users       63         Confirm that the BlackBerry Device Software upgrade is successful       64         Upgrading the BlackBerry Device Software at a central computer or kiosk       64         Checklist: Confirm the upgrade requirements       64                                                                                                    |   | Add the BlackBerry Device Software to the network drive                                                             | 61            |
| Distribute the BlackBerry Desktop Software installation files (if required)                                                                                                    |   | Confirm that the BlackBerry Application Loader Version 4.1 appears in the network drive (<br>mended)                | recom-<br>62  |
| Create and send a wireless enterprise activation password                                                                                                    |   | Distribute the BlackBerry Desktop Software installation files (if required)                                         |               |
| Send the upgrade instructions to BlackBerry device users                                                                                                    |   | Create and send a wireless enterprise activation password                                                           | 63            |
| Confirm that the BlackBerry Device Software upgrade is successful                                                                                                    |   | Send the upgrade instructions to BlackBerry device users                                                            | 63            |
| Upgrading the BlackBerry Device Software at a central computer or kiosk                                                                                                    |   | Confirm that the BlackBerry Device Software upgrade is successful                                                   | 64            |
| Checklist: Confirm the upgrade requirements                                                                                                    |   | Upgrading the BlackBerry Device Software at a central computer or kiosk                                             | 64            |
|                                                                                                    |   | Checklist: Confirm the upgrade requirements                                                                         | 64            |

| Add the BlackBerry Device Software to the network drive                     | 64 |
|-----------------------------------------------------------------------------|----|
| Create a software configuration                                             | 64 |
| Assign a software configuration to a user (optional)                        | 65 |
| Upgrade the BlackBerry Device Software                                      | 65 |
| Confirm that the upgrade is successful                                      |    |
| Sending the BlackBerry Device Software upgrade to user computers            |    |
| Add the BlackBerry Desktop Software installation files to the network drive |    |
| Add the BlackBerry Device Software installation files to the network drive  | 67 |
| Create and send a wireless enterprise activation password                   | 67 |
| Push the installation files to user computers                               | 67 |
| Force the BlackBerry Device Software upgrade                                | 67 |
| Confirm that BlackBerry Device Software upgrade was successful              | 68 |
| Troubleshooting the BlackBerry device upgrade                               | 68 |
| Resolving issues during the upgrade                                         | 68 |
|                                                                             |    |

# Planning to upgrade your BlackBerry environment

Upgrading to BlackBerry Enterprise Server Version 4.1.4 Choosing a BlackBerry Enterprise Server upgrade option Upgrading to BlackBerry Device Software Version 4.1 and later Choosing a BlackBerry Device Software upgrade option Additional upgrade resources

## **Upgrading to BlackBerry Enterprise Server Version 4.1.4**

When you upgrade to BlackBerry<sup>®</sup> Enterprise Server Version 4.1.4, the changes to your BlackBerry environment depend on the version from which you are upgrading.

#### Confirm the version from which you are upgrading

- 1. On the taskbar, click Start > Settings > Control Panel.
- 2. Double-click Add/Remove Programs.
- 3. In the list of currently installed programs, click BlackBerry Enterprise Server.
- 4. Click Support Information.
- 5. Retrieve the version number.

# Changes to the BlackBerry Enterprise Server Version 3.5.2 and earlier environment

When you upgrade from BlackBerry Enterprise Server Version 3.5.2 or BlackBerry Enterprise Server Version 2.1.5, the following changes occur:

- updates to the BlackBerry Enterprise Server software
- removal of the Microsoft<sup>®</sup> administrative extensions
- creation of a new schema for the BlackBerry Configuration Database
- migration of user accounts to the new schema

#### Changes to the BlackBerry Enterprise Server Version 3.6 environment

When you upgrade from BlackBerry Enterprise Server Version 3.6, the following changes occur:

- updates to the BlackBerry Enterprise Server software
- consolidation of BlackBerry Enterprise Server instances
- creation of a new schema for the BlackBerry Configuration Database
- migration of user accounts to the new schema

You can preview the user account migration into the BlackBerry Configuration Database to identify any issues that might occur (for example, identifying inactive user accounts that you cannot migrate) and to estimate the time that it should take to migrate user accounts during the upgrade process.

#### **Changes to the BlackBerry Enterprise Server Version 4.0 environment**

When you upgrade from BlackBerry Enterprise Server Version 4.0, the following changes occur:

- updates to the BlackBerry Enterprise Server software, including any BlackBerry components that you installed separately (for example, the BlackBerry Manager)
- upgrades to the schema of the BlackBerry Configuration Database

Before you upgrade to BlackBerry Enterprise Server Version 4.1.4, make sure that all BlackBerry Enterprise Servers in your environment that share a BlackBerry Configuration Database are Version 4.0.3 or higher. Certain components in earlier versions of the BlackBerry Enterprise Server are not optimized for use with the BlackBerry Enterprise Server are not optimized for use with t

## Choosing a BlackBerry Enterprise Server upgrade option

| Upgrade option                                                            | Description                                                                                                    | Advantages                                                                                                    | Disadvantages                                                                                                    | User impact                                                                                                    |
|---------------------------------------------------------------------------|----------------------------------------------------------------------------------------------------|----------------------------------------------------------------------------------------------------|----------------------------------------------------------------------------------------------------|----------------------------------------------------------------------------------------------------|
| Upgrade the BlackBerry<br>Enterprise Server using an<br>in-place process. | The in-place upgrade<br>process installs BlackBerry<br>Enterprise Server Version<br>4.1.4 over the existing<br>version. | <ul> <li>you do not require<br/>additional computers<br/>to perform this<br/>upgrade</li> <li>when the upgrade<br/>completes, user<br/>accounts are active<br/>and no additional<br/>administrative action<br/>is required</li> </ul> | <ul> <li>you cannot remove<br/>BlackBerry Enterprise<br/>Server Version 4.1.4<br/>and return to the<br/>earlier version<br/>automatically</li> <li>you turn off the<br/>BlackBerry Enterprise<br/>Server during the<br/>upgrade, so the<br/>BlackBerry service<br/>interruption lasts for<br/>as long as the upgrade<br/>process</li> <li>if you upgrade from a<br/>version earlier than<br/>BlackBerry Enterprise<br/>Server Version 4.0, the<br/>BlackBerry Enterprise<br/>Server takes longer<br/>than it did previously<br/>to start because it<br/>sends new service<br/>books to all the<br/>BlackBerry devices<br/>that are capable of<br/>wireless<br/>synchronization</li> </ul> | <ul> <li>BlackBerry devices<br/>running BlackBerry®<br/>Device Software<br/>Version 4.0 or later<br/>receive new service<br/>books and wireless<br/>synchronization<br/>occurs</li> <li>all BlackBerry devices<br/>receive new IT policies</li> </ul> |

#### BlackBerry Enterprise Server for Microsoft Exchange Upgrade Guide

| Upgrade option                                                          | Description                                                                                                    | Advantages                                                                                                    | Disadvantages                                                                                                    | User impact                                                                                                    |
|-------------------------------------------------------------------------|----------------------------------------------------------------------------------------------------|----------------------------------------------------------------------------------------------------|----------------------------------------------------------------------------------------------------|----------------------------------------------------------------------------------------------------|
| Upgrade the BlackBerry<br>Enterprise Server using a<br>cutover process. | The cutover upgrade<br>process installs BlackBerry<br>Enterprise Server Version<br>4.1.4 on a new computer<br>and migrates user<br>accounts and server<br>information from the old<br>BlackBerry Enterprise<br>Server to the new one.<br>After you migrate the user<br>accounts and server<br>information, you stop the<br>old BlackBerry Enterprise<br>Server and start the new<br>one.<br>This upgrade process uses<br>the same SRP credentials<br>on both the old and new<br>BlackBerry Enterprise<br>Servers.<br>Use this upgrade process<br>only when upgrading from<br>BlackBerry Enterprise<br>Server Version 3.6. | <ul> <li>you can add user<br/>accounts back to the<br/>old BlackBerry<br/>Enterprise Server if<br/>you encounter any<br/>problems on the new<br/>one</li> <li>you can move to new<br/>server hardware and<br/>start with a clean<br/>environment</li> <li>you experience<br/>minimal service<br/>interruption using this<br/>upgrade process<br/>because user accounts<br/>remain active on the<br/>old BlackBerry<br/>Enterprise Server until<br/>you start the new<br/>BlackBerry Enterprise<br/>Server</li> </ul>                   | <ul> <li>you require one extra computer</li> <li>if you upgrade from a version earlier than BlackBerry Enterprise Server Version 4.0, the BlackBerry Enterprise Server takes longer that it did previously to start because it sends new service books to all the BlackBerry devices that are capable of wireless synchronization</li> </ul> | <ul> <li>BlackBerry devices<br/>running BlackBerry<br/>Device Software<br/>Version 4.0 or later<br/>receive new service<br/>books and wireless<br/>synchronization<br/>occurs</li> <li>all BlackBerry devices<br/>receive new IT policies</li> </ul> |
| Upgrade the BlackBerry<br>Enterprise Server using a<br>phased process.  | The phased upgrade<br>process maintains earlier<br>versions of the BlackBerry<br>Enterprise Servers while<br>you gradually create<br>Version 4.1.4 BlackBerry<br>Enterprise Servers and<br>migrate user accounts to<br>them.<br>In a mixed-version<br>environment that includes<br>BlackBerry components at<br>Version 4.1.4, the<br>BlackBerry Manager must<br>not be at a higher version<br>than the BlackBerry<br>Configuration Database.                                                                                                    | <ul> <li>you can migrate user<br/>accounts to the new<br/>BlackBerry Enterprise<br/>Servers at your own<br/>pace</li> <li>you can move user<br/>accounts gradually to<br/>limit the number of<br/>service books and IT<br/>policies that the<br/>BlackBerry Policy<br/>Service sends at one<br/>time</li> <li>you can monitor<br/>system performance<br/>as you add user<br/>accounts</li> <li>you can reorganize<br/>your BlackBerry<br/>environment during<br/>the upgrade by<br/>changing user<br/>distribution patterns</li> </ul> | <ul> <li>you require additional computers</li> <li>you require additional SRP credentials</li> <li>if you are moving user accounts from one BlackBerry Configuration Database to another, BlackBerry device options that you back up to the BlackBerry Configuration Database are lost during this move</li> </ul>                           | <ul> <li>BlackBerry devices<br/>running BlackBerry<br/>Device Software<br/>Version 4.0 or later<br/>receive new service<br/>books and wireless<br/>synchronization<br/>occurs</li> <li>all BlackBerry devices<br/>receive new IT policies</li> </ul> |

# Upgrading to BlackBerry Device Software Version 4.1 and later

When you upgrade the BlackBerry Enterprise Server you might also want to upgrade the BlackBerry Device Software so that users can use the BlackBerry Enterprise Server Version 4.1.4 features.

You are not required to upgrade the BlackBerry Device Software. The BlackBerry Enterprise Server Version 4.1.4 supports BlackBerry devices that are running BlackBerry Device Software Version 4.0.x and earlier.

You can upgrade only BlackBerry devices with 32 MB of flash memory to BlackBerry Device Software Version 4.1.

To upgrade the BlackBerry Device Software, you must connect a BlackBerry device to a computer. You cannot distribute the BlackBerry Device Software over the wireless network. If users' BlackBerry devices are running BlackBerry Device Software Version 4.0 or later, wireless synchronization occurs after the BlackBerry Enterprise Server upgrade completes. Visit www.blackberry.com/knowledgecenterpublic to read article KB-04295 for more information about which software versions cause an automatic wireless synchronization to occur.

## Choosing a BlackBerry Device Software upgrade option

| Upgrade option                                                                      | Description                                                                                                    | Advantages                                                                                                    | Disadvantages                                                                                                    | User impact                                                                                                    |
|-------------------------------------------------------------------------------------|----------------------------------------------------------------------------------------------------|----------------------------------------------------------------------------------------------------|----------------------------------------------------------------------------------------------------|----------------------------------------------------------------------------------------------------|
| Enable users to upgrade<br>the BlackBerry Device<br>Software at their<br>computers. | This upgrade process<br>requires you to install the<br>BlackBerry Device<br>Software and the<br>BlackBerry Application<br>Loader in a shared<br>network drive that is<br>accessible by computers in<br>your organization. | <ul> <li>you can use a shared<br/>network drive to make<br/>the BlackBerry Device<br/>Software upgrade<br/>available to users</li> <li>you can enable users<br/>to upgrade their<br/>BlackBerry devices at<br/>their computers by<br/>sending them a link to<br/>the BlackBerry Device<br/>Software installation<br/>files</li> <li>you can automate the<br/>BlackBerry Device<br/>Software upgrade<br/>loading process to<br/>remove user<br/>interaction for USB<br/>BlackBerry devices</li> <li>you can upgrade<br/>BlackBerry devices<br/>remotely</li> </ul> | <ul> <li>you cannot manage<br/>BlackBerry Device<br/>Software upgrades<br/>using software<br/>configurations</li> <li>you cannot force users<br/>to upgrade their<br/>BlackBerry Device<br/>Software</li> <li>this upgrade process<br/>increases network<br/>traffic to the network<br/>drive</li> </ul> | <ul> <li>users must have either<br/>the BlackBerry®<br/>Desktop Software<br/>Version 3.6 or later or<br/>the BlackBerry<br/>Handheld Manager<br/>Version 3.6 or later<br/>installed on their<br/>computers</li> </ul> |

#### BlackBerry Enterprise Server for Microsoft Exchange Upgrade Guide

| Upgrade option                                                                                     | Description                                                                                                    | Advantages                                                                                                    | Disadvantages                                                                                                    | User impact                                                                                                    |
|----------------------------------------------------------------------------------------------------|----------------------------------------------------------------------------------------------------|----------------------------------------------------------------------------------------------------|----------------------------------------------------------------------------------------------------|----------------------------------------------------------------------------------------------------|
| Upgrade the BlackBerry<br>Device Software at a<br>central computer or kiosk.                       | This upgrade process uses<br>software configurations to<br>help control the<br>BlackBerry Device<br>Software upgrade process<br>for each BlackBerry device<br>at a central administration<br>computer or kiosk.<br>This upgrade process<br>requires you to install the<br>BlackBerry Device<br>Software in a shared<br>network drive that is<br>accessible by the<br>administration computer<br>or kiosk.<br>You must also install the<br>BlackBerry Manager on<br>the computer from which<br>you plan to upgrade<br>BlackBerry devices. | <ul> <li>you can monitor the<br/>BlackBerry Device<br/>Software upgrade<br/>process at the<br/>administration<br/>computer</li> <li>you can use software<br/>configurations to help<br/>control BlackBerry<br/>Device Software<br/>upgrades</li> <li>you can upgrade<br/>multiple BlackBerry<br/>devices at the same<br/>time</li> <li>you can upgrade<br/>BlackBerry devices fo<br/>users who do not have<br/>the BlackBerry<br/>Handheld Manager o<br/>the BlackBerry<sup>®</sup><br/>Desktop Manager<br/>installed on their<br/>computers</li> <li>you can share a single<br/>software location<br/>between multiple<br/>administration<br/>computers</li> </ul> | <ul> <li>you cannot force users<br/>to upgrade their<br/>BlackBerry Device<br/>Software</li> </ul>                              | <ul> <li>users must bring their<br/>BlackBerry devices to<br/>an administrator to<br/>upgrade the<br/>BlackBerry Device<br/>Software</li> </ul> |
| Push the BlackBerry<br>Device Software and<br>BlackBerry Desktop<br>Software to user<br>computers. | This upgrade process<br>enables you to use third-<br>party software to create<br>and distribute a single<br>installation file that<br>contains the BlackBerry<br>Desktop Software and the<br>BlackBerry Device<br>Software.<br>This customized<br>installation file installs the<br>complete BlackBerry<br>Desktop Software and the<br>BlackBerry Device<br>Software on users'<br>computers. Users then<br>upgrade the BlackBerry<br>Device Software<br>interactively.                                                                   | <ul> <li>you can install the<br/>BlackBerry Device<br/>Software and the<br/>BlackBerry Desktop<br/>Software on users'<br/>computers<br/>automatically</li> <li>you can force users to<br/>upgrade their<br/>BlackBerry Device<br/>Software through IT<br/>policies</li> <li>you can upgrade<br/>BlackBerry Device<br/>Software for users who<br/>have BlackBerry<br/>Desktop Software<br/>version 3.5 or earlier</li> </ul>                                                                                                    | <ul> <li>you must distribute<br/>large installation<br/>packages over the<br/>corporate local area<br/>network (LAN)</li> </ul> | <ul> <li>users must connect<br/>their BlackBerry<br/>devices to their<br/>computers and start<br/>the BlackBerry<br/>Desktop Manager</li> </ul> |

### Additional upgrade resources

The following upgrade options might apply to your BlackBerry environment. Use the resources listed in the following table to plan and perform the upgrade.

| Upgrade option                                                                           | Description                                                                                                    | Resource                                                                                         |
|------------------------------------------------------------------------------------------|----------------------------------------------------------------------------------------------------|--------------------------------------------------------------------------------------------------|
| Move the BlackBerry<br>Configuration Database to a<br>different database<br>application. | You must upgrade from Microsoft® SQL<br>Server™ Database Engine (MSDE) Version 7<br>to MDSE 2000 or to Microsoft SQL Server.                                                                                                    | Visit www.blackberry.com/knowledgecenterpublic to read<br>article KB-03112 for more information. |
| Change to a new license<br>model during the upgrade.                                     | If you are changing from the BlackBerry®<br>Enterprise Server - Small Business Edition<br>to the BlackBerry Enterprise Server, you<br>require a new client access license key in<br>addition to the software.                                                                                                    | Visit www.blackberry.com/knowledgecenterpublic to read<br>article KB-03535 for more information. |
| Upgrade a pilot environment<br>to a production environment.                              | If you have a separate BlackBerry<br>Configuration Database in your pilot<br>environment, you must consider how to use<br>the BlackBerry Configuration Database in<br>your production environment.                                                                                                    | Visit www.blackberry.com/knowledgecenterpublic to read<br>article KB-04246 for more information. |
|                                                                                          | You can make the pilot BlackBerry<br>Configuration Database your new<br>production BlackBerry Configuration<br>Database. When you upgrade the<br>BlackBerry Enterprise Server to use this<br>new BlackBerry Configuration Database,<br>use wireless enterprise activation to<br>migrate user accounts to the new database.                                 |                                                                                                  |
|                                                                                          | You can also upgrade your existing<br>production BlackBerry Configuration<br>Database to BlackBerry Enterprise Server<br>Version 4.1.4. When you configure the pilot<br>BlackBerry Enterprise Server to use the<br>production BlackBerry Configuration<br>Database, use wireless enterprise<br>activation to migrate user accounts to the<br>new database. |                                                                                                  |
|                                                                                          | BlackBerry devices must be running<br>BlackBerry Device Software Version 4.0 or<br>later to use wireless enterprise activation.                                                                                                    |                                                                                                  |

BlackBerry Enterprise Server for Microsoft Exchange Upgrade Guide

## System requirements

Hardware requirements

System requirements for the BlackBerry Enterprise Server

System requirements for your corporate environment

System requirements for remote components

### Hardware requirements

Visit www.blackberry.com/knowledgecenterpublic to read the *BlackBerry Enterprise Server Version 4.1* for *Microsoft Exchange Server Capacity Calculator* and the *BlackBerry Enterprise Server Version 4.1* for *Microsoft Exchange Performance Benchmarking* for more information about calculating hardware requirements based on the expected use of the BlackBerry Enterprise Server in your environment.

## System requirements for the BlackBerry Enterprise Server

You must confirm that the computer on which you plan to install the BlackBerry Enterprise Server meets the system requirements.

| Checklists                                                          | Description                                                                                                    | Reference    |
|---------------------------------------------------------------------|----------------------------------------------------------------------------------------------------|--------------|
| Checklist: Operating system requirements                            | This checklist describes the operating system software and settings that are required on the computer on which you plan to install the BlackBerry Enterprise Server.                                                                                                    | See page 18. |
| Checklist: Messaging and collaboration server software requirements | This checklist describes the messaging server software and settings that are required on the computer on which you plan to install the BlackBerry Enterprise Server.                                                                                                    | See page 19. |
| Checklist: Security support requirements                            | This checklist describes the security software that is required on the computer on which you plan to install the BlackBerry Enterprise Server, if you want to support specific security features.                                                                                     | See page 19. |
| Checklist: Multilanguage support requirements                       | This checklist describes the configuration that is required on the computer on which you plan to install the BlackBerry Enterprise Server, if you want to support localized message content.                                                                                          | See page 20. |
| Checklist: Virtual computer support requirements                    | This checklist describes the configuration that is required on the computer on which you plan to install the BlackBerry Enterprise Server, if you have a virtual computer environment.                                                                                                | See page 20. |
| Checklist: Additional software requirements                         | This checklist describes the additional software that is required on the computer on which you plan to install the BlackBerry Enterprise Server, if you want to read the documentation and help file, or if you want to implement multiple BlackBerry devices from a single computer. | See page 20. |

#### **Checklist: Operating system requirements**

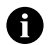

Note: You must install the most current service pack for each Microsoft product.

#### Considerations

Install one of the following operating systems on the computer on which you plan to install the BlackBerry Enterprise Server: ٠ Microsoft® Windows® 2000 Service Pack (SP) 4 (Server or Advanced Server editions) Microsoft® Windows Server® 2003 (SP1 is required for Microsoft Windows Messenger support and if you are using Microsoft Exchange 2007) Install Microsoft Messaging Queue (MSMQ) Version 3.0 (required for Microsoft Windows Messenger support). Note: If you install MSMQ separately from Windows Server 2003, clear the default Active Directory Integration and Triggers subcomponents and select only the Common subcomponent. Install Microsoft® .NET Framework Version 1.1 (SP1 is required for Microsoft Windows Messenger support). You can install this program during the BlackBerry Enterprise Server installation. If Microsoft .NET Framework Version 2.0 is installed, the setup program still installs Version 1.1 or Version 1.1 SP1. If Microsoft .NET Framework Version 1.1 is installed in a language other than English, you must download and install SP1 in the appropriate language. Visit www.microsoft.com/netframework/downloads/ for more information. Install one of the following Microsoft Data Access Component (MDAC) versions on the computer on which you plan to install the BlackBerry Enterprise Server: ٠ MDAC Version 2.8 with Security Patch MS04-003 (Version 2000.85.1025.00) MDAC Version 2.8 SP2 (Version 2000.86.1830.00) Note: MDAC Version 2.8 SP2 is shipped only with Microsoft Windows Server 2003 SP1. Install Java® 2 Platform, Standard Edition (J2SE<sup>™</sup>) Runtime Environment Version 5.0 update 9. You can install this program during the BlackBerry Enterprise Server installation.

If you are using Microsoft Exchange 2007, install the Internet Service Manager component of Internet Information Services from 🛛 vour Microsoft Windows installation media

П

#### Checklist: Messaging and collaboration server software requirements

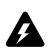

Warning: Do not install Microsoft® Outlook® on the same computer as the BlackBerry Enterprise Server. Visit www.support.microsoft.com/kb/266418 for more information.

#### Considerations

Install one of the following Microsoft Exchange administration tools on the computer on which you plan to install the BlackBerry Enterprise Server:

- Microsoft Exchange Version 5.5 Administrator
- Microsoft Exchange 2000 System Manager
- Microsoft Exchange 2003 System Manager
- Microsoft Exchange Server MAPI Client and Collaboration Data Objects 1.2.1 (see http://support.microsoft.com/kb/929590 for more information)
- if you are using Microsoft Exchange 2007, either Microsoft Exchange Server MAPI Client and Collaboration Data Objects 1.2.1 or Microsoft Exchange 2003 System Tools with SP2

Note: Do not install Microsoft Exchange 2007 on the computer on which you plan to install the BlackBerry Enterprise Server.

Install the BlackBerry Enterprise Server in the same Microsoft Exchange Organization as your messaging server.

| Review the Microsoft known issues that impact wireless calendar synchronization. See "Configuring Microsoft Exchange to |  |
|----------------------------------------------------------------------------------------------------|--|
| support wireless calendar synchronization" on page 43 for more information                                              |  |

If you are using Microsoft Exchange 2003 and use unicode text in calendars, download and install the following hotfixes:

- visit http://support.microsoft.com/kb/913643 to install the hotfix on the messaging server
- visit http://support.microsoft.com/kb/923537/en-us to install the hotfix on the computer on which you will install the BlackBerry Enterprise Server

If your instant messaging environment supports Microsoft Windows Messenger and you are using TLS as the communication protocol, you must install or import one of the following certificates on the computer on which you plan to install the BlackBerry Enterprise Server:

- If your instant messaging server is Microsoft<sup>®</sup> Live Communications Server 2005<sup>™</sup>, you must install or import a Mutual TLS (MTLS) certificate.
- If your instant messaging server is Microsoft Live Communications Server 2005 SP1, you must install or import a server authentication certificate under the computer account.

Visit www.office.microsoft.com/en-us/FX011526591033.aspx for more information about configuring certificates on Microsoft Live Communications Server 2005.

If your instant messaging server is IBM® Lotus® Sametime®, you must add the IP address of each computer on which you plan to install the BlackBerry Collaboration Service to the CommunityConnectivity document on the Sametime server.

If your instant messaging server is Novell® GroupWise® Messenger, you must turn on support for Secure Sockets Layer (SSL) authentication of the Novell GroupWise Messenger agents on the computer on which you plan to install the BlackBerry Collaboration Service. Visit www.novell.com/documentation to read the Messenger 1.0 Administration Guide for more information.

#### **Checklist: Security support requirements**

#### Considerations

If you are using RSA® SecurID® authentication, you must install the Security Dynamics Technologies Ace/Agent® for Microsoft Windows Version 5.0 on the computer on which you plan to install the BlackBerry MDS Connection Service.

#### Checklist: Multilanguage support requirements

#### Considerations

Set your language preferences in Microsoft® Internet Explorer® to display encoded web pages correctly.

Checklist: Virtual machine support requirements

#### Considerations

Install VMware® ESX Server Version 2.5.2 on the computer on which you plan to install the BlackBerry Enterprise Server.

#### **Checklist: Additional software requirements**

#### Considerations

If you run a Universal Serial Bus (USB) hub to implement BlackBerry devices while connected to the BlackBerry Manager, verify that the USB driver supports USB1.1-compliant hubs. Install Adobe® Acrobat® Reader® Version 3.0 or later so that you can view the product guides.

п

Set Microsoft Internet Explorer Version 4.0 or later with Java or JavaScript<sup>®</sup> enabled as your default browser so that you can view the online help.

Install Microsoft® XML Parser Version 4.0 SP2 or later. You can install this program during the BlackBerry Enterprise Server installation.

If you are using SNMP monitoring, you must install the SNMP service before you install the BlackBerry Enterprise Server. Visit www.microsoft.com/technet/itsolutions/network/deploy/confeat/snmp.mspx for more information about installing and configuring the SNMP service.

Install Microsoft® Windows Media® Player Version 9 or later to support audio attachments.

### System requirements for your corporate environment

You must confirm that settings in your network, messaging and collaboration, instant messaging, and database environments are configured to support the BlackBerry Enterprise Server.

| Checklists                                                     | Description                                                                                                    | Reference    |
|----------------------------------------------------------------|----------------------------------------------------------------------------------------------------|--------------|
| Checklist: Network environment settings                        | This checklist describes how your BlackBerry Enterprise Server must connect to your firewall.                                                            | See page 21. |
| Checklist: Messaging and collaboration<br>environment settings | This checklist describes the software and settings that are required on your messaging server and your desktop email program.                            | See page 21. |
| Checklist: Instant messaging environment settings              | This checklist describes the software and settings that are required on your instant messaging server.                                                   | See page 21. |
| Checklist: Terminal service settings                           | This checklist describes the supported software and settings for installing the BlackBerry Enterprise Server using a terminal or remote desktop session. | See page 22. |
| Checklist: Database environment settings                       | This checklist describes the software and settings that are required on your database server.                                                            | See page 22. |

П

П

#### **Checklist: Network environment settings**

| Considerations                                                                                                    |  |
|----------------------------------------------------------------------------------------------------|--|
| Verify that the BlackBerry Enterprise Server is physically close to the messaging servers. Use a high-speed switched connection between the BlackBerry Enterprise Server and the messaging servers. Network latency impacts the performance of the BlackBerry Enterprise Server. |  |
| Verify that the BlackBerry Enterprise Server is not installed in a perimeter network (demilitarized zone). Visit www.blackberry.com/knowledgecenterpublic to read article TAE-00038 for more information.                                                                        |  |
| Verify that you have configured the corporate firewall or proxy to permit the BlackBerry Enterprise Server to initiate and maintain an outbound connection to the BlackBerry <sup>®</sup> Infrastructure on TCP port 3101.                                                       |  |
| Verify that the corporate firewall can resolve Internet addresses using the Domain Name System (DNS).                                                                                                    |  |
| Verify that the proxy server is transparent, if you are using a proxying firewall.                                                                                                    |  |

#### Checklist: Messaging and collaboration environment settings

#### Considerations

Your messaging environment must be one of the following:

- Microsoft Exchange Version 5.5 native environment
- Microsoft Exchange 2000 native environment
- Microsoft Exchange 2003 native environment
- Microsoft Exchange 2007 native environment
- mixed environment (any combination of Microsoft Exchange Version 5.5, Microsoft Exchange 2000, Microsoft Exchange 2003, and Microsoft Exchange 2007)

Note: Do not install Microsoft Exchange 2007 on the computer on which you plan to install the BlackBerry Enterprise Server.

#### Checklist: Instant messaging environment settings

#### Considerations

Your instant messaging server must be one of the following:

- Sametime Version 3.0 Community Server
- Sametime Version 3.1 Community Server
- Sametime Version 6.5.1 Community Server (Version 6.5.1 or later is required to support dormant mode.)
- Sametime Version 7.0 Community Server
- Sametime Version 7.5 Community Server
- Microsoft Live Communications Server 2005 (SPI is required to support Microsoft Office Communicator and dormant mode.)
- Novell GroupWise Messenger Server Version 1.0.2 or later
- Novell GroupWise Messenger Server Version 2.0

If your instant messaging environment supports Microsoft Office Communicator, your environment must also include a Microsoft Diffice Communicator Web Access Server.

Verify that your Communicator Web Access Server meets the following criteria:

includes the MTLS and HTTPS certificates required for communication with your Microsoft Live Communications Server

Visit office.microsoft.com/en-us/assistance/HA100240791033.aspx for more information.

#### Considerations

If your instant messaging environment supports Microsoft Office Communicator, you must download and install the following hotfixes to support the AJAX Service:

- visit www.support.microsoft.com/kb/911996 to install the hotfix on your Microsoft Live Communications Server
- visit www.support.microsoft.com/kb/915066 to install the hotfix on your Communicator Web Access server

If your instant messaging environment supports Microsoft Office Communicator, you must install or configure an additional virtual server to support the AJAX Service on your Communicator Web Access server that meets the following criteria:

- · uses all unassigned IP addresses
- uses forms-based authentication only (RIM does not recommend using integrated authentication when supporting HTTPS connections)
- supports HTTPS browser connections
- · contains an Internet Server API (ISAPI) filter for both the cwaauth.dll file and the ajax.dll file

Visit office.microsoft.com/en-us/assistance/HA100240791033.aspx to read the *Microsoft Office Communicator Web Access Planning and Deployment Guide* for more information about enabling the AJAX Service for Communicator Web Access.

#### **Checklist: Terminal service settings**

#### Considerations

If your operating system is Microsoft Windows Server 2000, you can install and access the BlackBerry Enterprise Server using the Terminal Services program.

You must install the Terminal Services program using Remote Administration mode. Visit www.support.microsoft.com/kb/306624 for more information.

Note: RIM does not recommend using Application Server mode. If you install the Terminal Services program using Application Server mode and then install the BlackBerry Enterprise Server, unpredictable results might occur.

If your operating system is Microsoft Windows Server 2003, you can install and access the BlackBerry Enterprise Server using the Microsoft Remote Desktop Connection program that is included with Microsoft Windows Server 2003.

**Note**: Do not install the Terminal Services program. If you install the Terminal Services program on Microsoft Windows Server 2003, the Terminal Services program installs in Application Server mode automatically, which RIM does not recommend.

#### **Checklist: Database environment settings**

#### Considerations

Install one of the following database programs on the computer on which you plan to install the BlackBerry Configuration Database:

- Microsoft SQL Server 2000 Desktop Engine (MSDE 2000)
- Microsoft SQL Server 2000 SP3a
- Microsoft SQL Server 2005 (Standard, Enterprise, or Express)

Notes: If you are installing BlackBerry MDS Services, you cannot use Microsoft SQL Server 2005 Express as your database program.

You can install MSDE 2000 during the BlackBerry Enterprise Server installation.

Install one of the following MDAC versions on the computer on which you plan to install the BlackBerry Configuration Database:

- MDAC Version 2.8 with Security Patch MS04-003 (Version 2000.85.1025.00)
- MDAC Version 2.8 SP2 (Version 2000.86.1830.00)

MDAC Version 2.8 SP2 is shipped only with Microsoft Windows Server 2003 SP1.

#### Considerations

You must manage the BlackBerry Configuration Database using a BlackBerry Manager that is configured to support the database management system (DBMS) type. You select the DBMS type of the BlackBerry Manager during the BlackBerry Enterprise Server installation.

The version of MSDE 2000 (MSDE 2000 Release A) provided with the BlackBerry Enterprise Server does not support upgrading from a previous version of MSDE. Visit www.support.microsoft.com/kb/829925 for more information.

If you are using Microsoft SQL Server, install the program using the default case-insensitive collation setting. The collation setting for the BlackBerry Configuration Database must be the same as the collation setting for the database server.

If you are using Microsoft SQL Server, you can install the BlackBerry Configuration Database on a nondefault instance. During the installation process, you can specify servername \instancename.

If the BlackBerry Configuration Database is on a remote computer or you want to use a remote BlackBerry Manager, you must enable named pipes and TCP/IP network protocols.

If you are installing the BlackBerry MDS Services, you must install the BlackBerry MDS Services databases on the same DBMS and on the same database server as the BlackBerry Configuration Database.

If you are installing the BlackBerry MDS Services and if you are using Microsoft SQL Server, the Microsoft SQL Server must support mixed-mode authentication. If you install the BlackBerry Configuration Database on MSDE 2000, you receive a prompt to accept this change in authentication.

If you are installing the BlackBerry MDS Services, you must use SQL authentication to create the BlackBerry MDS Services databases.

If you are using SQL authentication to create the BlackBerry Configuration Database, you must use a different SQL account to create the BlackBerry MDS Services databases.

Note: The BlackBerry MDS Services store their BlackBerry MDS Services database access credentials in plain text form in <*installation directory*>\MDSS\jakarta-tomcat-5.5.9\conf\server.xml. To protect the access credentials in that storage location, you must limit read and write control to that location.

### System requirements for remote components

If you plan to install BlackBerry components on remote computers, you must confirm that those computers meet the system requirements.

| Checklists                                                                                         | Description                                                                                                    | Reference    |
|----------------------------------------------------------------------------------------------------|----------------------------------------------------------------------------------------------------|--------------|
| Checklist: BlackBerry MDS Services system requirements                                             | This checklist describes the software and settings that are required on the computer on which you plan to install the BlackBerry MDS Services.                                   | See page 24. |
| Checklist: BlackBerry Enterprise Server with<br>the BlackBerry MDS Services system<br>requirements | This checklist describes the software and settings that are required on the computer on which you plan to install the BlackBerry Enterprise Server with BlackBerry MDS Services. | See page 25. |
| Checklist: BlackBerry Attachment Service<br>system requirements                                    | This checklist describes the software and settings that are required on the computer on which you plan to install the BlackBerry Attachment Service.                             | See page 27. |
| Checklist: BlackBerry Manager system requirements                                                  | This checklist describes the software and settings that are required on the computer on which you plan to install the BlackBerry Manager.                                        | See page 28. |
| Checklist: BlackBerry Router system<br>requirements                                                | This checklist describes the software and settings that are required on the computer on which you plan to install the BlackBerry Router.                                         | See page 29. |
| Checklist: BlackBerry MDS Connection<br>Service system requirements                                | This checklist describes the software and settings that are required on<br>the computer on which you plan to install the BlackBerry MDS<br>Connection Service.                   | See page 29. |

| Checklists                                                         | Description                                                                                                    | Reference    |
|--------------------------------------------------------------------|----------------------------------------------------------------------------------------------------|--------------|
| Checklist: BlackBerry Collaboration Service<br>system requirements | This checklist describes the software and settings that are required on the computer on which you plan to install the BlackBerry Collaboration Service. | See page 30. |

#### Checklist: BlackBerry MDS Services system requirements

| System<br>requirement  | Considerations                                                                                                    |  |
|------------------------|----------------------------------------------------------------------------------------------------|--|
| operating<br>system    | Install one of the following operating systems on the computer on which you plan to install the BlackBerry MDS Services:                                                                                                    |  |
|                        | <ul> <li>Microsoft Windows 2000 (Server or Advanced Server editions)</li> <li>Microsoft Windows Server 2003 (Standard, Enterprise or Small Business Server)</li> <li>Microsoft Windows XP</li> <li>Verify that the operating system is installed in one of English, French, German, Italian, or Spanish.</li> </ul> |  |
| additional<br>software | Install Adobe Acrobat Reader Version 3.0 or later so that you can view the product guides.                                                                                                    |  |

# Checklist: BlackBerry Enterprise Server with the BlackBerry MDS Services system requirements

| System<br>requirement | Considerations                                                                                                    |  |
|-----------------------|----------------------------------------------------------------------------------------------------|--|
| operating<br>system   | Install one of the following operating systems on the computer on which you plan to install the BlackBerry Enterprise Server with BlackBerry MDS Services:                                                                          |  |
|                       | <ul> <li>Microsoft Windows 2000 SP4 (Server or Advanced Server editions)</li> <li>Microsoft Windows Server 2003 (Standard, Enterprise or Small Business Server), and, if you are using Microsoft Exchange 2007, with SP1</li> </ul> |  |
|                       | Install MSMQ Version 3.0 (required for Microsoft Windows Messenger support).                                                                                                    |  |
|                       | <b>Note</b> : If you install MSMQ separately from Windows Server 2003, clear the default <b>Active Directory Integration</b> and <b>Triggers</b> subcomponents and select only the <b>Common</b> subcomponent.                      |  |
|                       | Install Microsoft .NET Framework Version 1.1 SP1. You can install this program during the BlackBerry Enterprise Server installation.                                                                                                |  |
|                       | If Microsoft .NET Framework Version 2.0 is installed, the setup program still installs Version 1.1 or Version 1.1 SP1.                                                                                                    |  |
|                       | If Microsoft .NET Framework Version 1.1 is installed in a language other than English, you must download and install SP1 in the appropriate language. Visit www.microsoft.com/netframework/downloads/ for more information.         |  |
|                       | Install one of the following MDAC versions:                                                                                                    |  |
|                       | MDAC Version 2.8 with Security Patch MS04-003 (Version 2000.85.1025.00)                                                                                                    |  |
|                       | MDAC Version 2.8 SP2 (Version 2000.86.1830.00)                                                                                                    |  |
|                       | Note: MDAC Version 2.8 SP2 is shipped only with Microsoft Windows Server 2003 SP1.                                                                                                    |  |
|                       | Install J2SE Runtime Environment Version 5.0 update 9. You can install this program during the BlackBerry<br>Enterprise Server installation.                                                                                        |  |
|                       | If you are using Microsoft Exchange 2007, install the Internet Service Manager component of Internet<br>Information Services from your Microsoft Windows installation media.                                                        |  |
|                       |                                                                                                    |  |

#### BlackBerry Enterprise Server for Microsoft Exchange Upgrade GuideUpgrade Guide

| System<br>requirement                                           | Considerations                                                                                                    |  |
|-----------------------------------------------------------------|----------------------------------------------------------------------------------------------------|--|
| messaging and<br>collaboration<br>server software               | <ul> <li>Install one of the following Microsoft Exchange administration tools on the computer on which you plan to install the BlackBerry Enterprise Server with BlackBerry MDS Services:</li> <li>Microsoft Exchange Version 5.5 Administrator</li> <li>Microsoft Exchange 2000 System Manager</li> <li>Microsoft Exchange 2003 System Manager</li> <li>Microsoft Exchange Server MAPI Client and Collaboration Data Objects 1.2.1 (see http://support.microsoft.com/kb/929590 for more information)</li> <li>if you are using Microsoft Exchange 2007, either Microsoft Exchange Server MAPI Client and Collaboration Data Objects 1.2.1 or Microsoft Exchange 2003 System Tools with SP2</li> <li>Review the Microsoft known issues that impact wireless calendar synchronization.</li> <li>Install the BlackBerry Enterprise Server in the same Microsoft Exchange Organization as your messaging server.</li> <li>Note: Do not install Microsoft Exchange 2003 on the computer on which you plan to install the BlackBerry Enterprise Server.</li> <li>If you are using Microsoft Exchange 2003 and use unicode text in calendars, download and install the following hotfixes:</li> <li>visit http://support.microsoft.com/kb/913643 to install the hotfix on the messaging server</li> <li>visit http://support.microsoft.com/kb/923537/en-us to install the hotfix on the computer on which you will install the BlackBerry Enterprise Server</li> </ul> |  |
| messaging and<br>collaboration<br>server software,<br>continued | <ul> <li>If your instant messaging environment supports Microsoft Windows Messenger and you are using TLS as the communication protocol, you must install or import one of the following certificates on the computer on which you plan to install the BlackBerry Collaboration Service: <ul> <li>If your instant messaging server is Microsoft Live Communications Server 2005, you must install or import an MTLS certificate.</li> <li>If your instant messaging server is Microsoft Live Communications Server 2005 SP1, you must install or import a server authentication certificate under the computer account.</li> </ul> </li> <li>Visit www.office.microsoft.com/en-us/FX011526591033.aspx for more information about configuring certificates on Microsoft Live Communications Server 2005.</li> <li>If your instant messaging server is Sametime, you must add the IP address of each computer on which you plan to install the BlackBerry Collaboration Service to the CommunityConnectivity document on the Sametime server.</li> <li>If your instant messaging server is Novell GroupWise Messenger, you must turn on support for SSL authentication of the Novell GroupWise Messenger agents on the computer on which you plan to install the BlackBerry Collaboration Service. Visit www.novell.com/documentation to read the <i>Messenger 1.0 Administration Guide</i> for more information.</li> </ul>                                       |  |
| multilanguage<br>support                                        | Set your language preferences in Microsoft Internet Explorer to display encoded web pages correctly.                                                                                                    |  |
| security<br>support                                             | If you are using RSA SecurID authentication, you must install the Security Dynamics Technologies Ace/Agent for Microsoft Windows Version 5.0 on the computer on which you plan to install the BlackBerry MDS Connection Service.                                                                                                    |  |

| System<br>requirement  | Considerations                                                                                                    |
|------------------------|----------------------------------------------------------------------------------------------------|
| additional<br>software | If you run a USB hub to implement BlackBerry devices that are connected to the BlackBerry Manager, verify that 🛛 🗖 the USB driver supports USB1.1-compliant hubs.                                                                                                    |
|                        | Install Adobe Acrobat Reader Version 3.0 or later so that you can view the product guides.                                                                                                    |
|                        | Set Microsoft Internet Explorer Version 4.0 or later with Java or JavaScript enabled as your default browser so<br>that you can view the online help.                                                                                                    |
|                        | Install Microsoft XML Parser Version 4.0 SP2 or later. You can install this program during the BlackBerry<br>Enterprise Server installation.                                                                                                    |
|                        | If you are using SNMP monitoring, you must install the SNMP service before you install the BlackBerry<br>Enterprise Server. Visit www.microsoft.com/technet/itsolutions/network/deploy/confeat/snmp.mspx for more<br>information about installing and configuring the SNMP service. |
|                        | Install Microsoft Windows Media Player Version 7.1 or later so that you can support audio attachments.                                                                                                    |

### Checklist: BlackBerry Attachment Service system requirements

| System<br>requirement    | Considerations                                                                                                    |  |
|--------------------------|----------------------------------------------------------------------------------------------------|--|
| operating<br>system      | Install one of the following operating systems on the computer on which you plan to install the BlackBerry Attachment Service:                           |  |
|                          | <ul> <li>Microsoft Windows 2000 SP4 (Server or Advanced Server editions)</li> <li>Microsoft Windows Server 2003</li> <li>Microsoft Windows XP</li> </ul> |  |
| multilanguage<br>support | Set your language preferences in Microsoft Internet Explorer to display encoded web pages correctly.                                                     |  |
| additional               | Install Adobe Acrobat Reader Version 3.0 or later so that you can view the product guides.                                                               |  |
| software                 | Set Microsoft Internet Explorer Version 4.0 or later with Java or JavaScript enabled as your default browser so that you can view the online help.       |  |
|                          | Install Microsoft XML Parser Version 4.0 SP2 or later. You can install this program during the BlackBerry<br>Enterprise Server installation.             |  |
|                          | Install Microsoft Windows Media Player Version 7.1 or later so that you can support audio attachments.                                                   |  |

#### Checklist: BlackBerry Manager system requirements

| System<br>requirement    | Considerations                                                                                                    |  |
|--------------------------|----------------------------------------------------------------------------------------------------|--|
| operating<br>system      | Install one of the following operating systems on the computer on which you plan to install the BlackBerry Manager:                                                                                                    |  |
|                          | <ul> <li>Microsoft Windows 2000 (Professional, Server, or Advanced Server editions)</li> <li>Microsoft Windows Server 2003</li> <li>Microsoft Windows XP Professional</li> </ul>                                            |  |
|                          | Install Microsoft .NET Framework Version 1.1 SP1. You can install this program during the BlackBerry Enterprise Server installation.                                                                                        |  |
|                          | If Microsoft.NET Framework Version 2.0 is installed, the setup program still installs Version 1.1 or Version 1.1 SP1.                                                                                                    |  |
|                          | If Microsoft .NET Framework Version 1.1 is installed in a language other than English, you must download and install SP1 in the appropriate language. Visit www.microsoft.com/netframework/downloads/ for more information. |  |
|                          | In the operating system, turn on printer and file sharing to implement BlackBerry devices.                                                                                                    |  |
|                          | If you are using Microsoft Exchange 2007, install the Internet Service Manager component of Internet<br>Information Services from your Microsoft Windows installation media.                                                |  |
| messaging and            | Install one of the following on the computer on which you plan to install the BlackBerry Manager:                                                                                                    |  |
| collaboration            | Microsoft Exchange Version 5.5 Administrator                                                                                                    |  |
| server software          | Microsoft Exchange 2000 System Manager                                                                                                    |  |
|                          | Microsoft Exchange 2003 System Manager                                                                                                    |  |
|                          | Microsoft Outlook 2000 (Corporate or Workgroup installation)                                                                                                    |  |
|                          | Microsoft Outlook 2002 (XP) (Corporate or Workgroup installation)                                                                                                    |  |
|                          | Microsoft Outlook 2003 (Corporate or Workgroup installation)                                                                                                    |  |
|                          | • Microsoft Exchange Server MAPT Cheff and Conaboration Data Objects 1.2.1 (see http://                                                                                                    |  |
|                          | <ul> <li>if you are using Microsoft Exchange 2007, either Microsoft Exchange Server MAPI Client and Collaboration<br/>Data Objects 1.2.1 or Microsoft Exchange 2003 System Tools with SP2</li> </ul>                        |  |
| multilanguage<br>support | Set your language preferences in Microsoft Internet Explorer to display encoded web pages correctly.                                                                                                    |  |
| additional<br>software   | Install Adobe Acrobat Reader Version 3.0 or later so that you can view the product guides.                                                                                                    |  |
|                          | Set Microsoft Internet Explorer Version 4.0 or later with Java or JavaScript enabled as your default browser so that you can view the online help.                                                                          |  |
|                          | Install Microsoft XML Parser Version 4.0 SP2 or later. You can install this program during the BlackBerry Enterprise Server installation.                                                                                   |  |

| Considerations                                                                                                    |                                                                                                    |
|----------------------------------------------------------------------------------------------------|----------------------------------------------------------------------------------------------------|
| Install one of the following operating systems on the computer on which you plan to install the BlackBerry Router:                                   |                                                                                                    |
| <ul> <li>Microsoft Windows 2000 (Server or Advanced Server editions)</li> <li>Microsoft Windows Server 2003</li> <li>Microsoft Windows XP</li> </ul> |                                                                                                    |
| Install Adobe Acrobat Reader Version 3.0 or later so that you can view the product guides.                                                           |                                                                                                    |
| Install Microsoft XML Parser Version 4.0 SP2 or later. You can install this program during the BlackBerry<br>Enterprise Server installation.         |                                                                                                    |
| You can install the BlackBerry Router in a perimeter network (demilitarized zone).                                                                   |                                                                                                    |
| Verify that the firewall settings permit the BlackBerry Router computer to initiate a two-way TCP/IP connection to an external server on port 3101.  |                                                                                                    |
| Verify that the corporate firewall can resolve Internet addresses using the DNS.                                                                     |                                                                                                    |
| Verify that the proxy is transparent, if you are using a proxying firewall.                                                                          |                                                                                                    |
|                                                                                                    | ConsiderationsInstall one of the following operating systems on the computer on which you plan to install the BlackBerry<br>Router:• Microsoft Windows 2000 (Server or Advanced Server editions)• Microsoft Windows Server 2003• Microsoft Windows XPInstall Adobe Acrobat Reader Version 3.0 or later so that you can view the product guides.<br>Install Microsoft XML Parser Version 4.0 SP2 or later. You can install this program during the BlackBerry<br>Enterprise Server installation.You can install the BlackBerry Router in a perimeter network (demilitarized zone).Verify that the firewall settings permit the BlackBerry Router computer to initiate a two-way TCP/IP connection<br> |

#### Checklist: BlackBerry Router system requirements

#### Checklist: BlackBerry MDS Connection Service system requirements

| System<br>requirement  | Considerations                                                                                                    |  |
|------------------------|----------------------------------------------------------------------------------------------------|--|
| operating<br>system    | Install one of the following operating systems on the computer on which you plan to install the BlackBerry MDS Connection Service:                                                                                               |  |
|                        | <ul> <li>Microsoft Windows 2000 (Server or Advanced Server editions)</li> <li>Microsoft Windows Server 2003</li> <li>Microsoft Windows XP</li> </ul>                                                                             |  |
| security<br>support    | If you are using RSA SecurID authentication, you must install the Security Dynamics Technologies Ace/Agent for Microsoft Windows Version 5.0 on the computer on which you plan to install the BlackBerry MDS Connection Service. |  |
| additional<br>software | Install Adobe Acrobat Reader Version 3.0 or later so that you can view the product guides.                                                                                                    |  |

#### Checklist: BlackBerry Collaboration Service system requirements

| System<br>requirement                             | Considerations                                                                                                    |  |
|---------------------------------------------------|----------------------------------------------------------------------------------------------------|--|
| operating<br>system                               | Install one of the following operating systems on the computer on which you plan to install the BlackBerry Collaboration Service:                                                                                                    |  |
|                                                   | <ul> <li>Microsoft Windows 2000 (Server or Advanced Server editions)</li> <li>Microsoft Windows Server 2003 SP1 (required for Microsoft Windows Messenger support)</li> <li>Microsoft Windows XP</li> </ul>                                                                                                    |  |
|                                                   | Install Microsoft .NET Framework Version 1.1 SP1 (required for Microsoft Windows Messenger support). You can install this program during the BlackBerry Enterprise Server installation.                                                                                                    |  |
|                                                   | If Microsoft .NET Framework Version 2.0 is installed, the setup program still installs Version 1.1 or Version 1.1 SP1                                                                                                    |  |
|                                                   | If Microsoft .NET Framework Version 1.1 is installed in a language other than English, you must download and install SP1 in the appropriate language. Visit www.microsoft.com/netframework/downloads/ for more information.                                                                                                    |  |
|                                                   | Install MSMQ Version 3.0 (required for Microsoft Windows Messenger support).                                                                                                    |  |
|                                                   | Note: If you install MSMQ separately from Windows Server 2003, clear the default Active Directory Integration<br>and Triggers subcomponents and select only the Common subcomponent. If you are using Microsoft Exchange<br>2007, install the Internet Service Manager component of Internet Information Services from your Microsoft<br>Windows installation media. |  |
| messaging and<br>collaboration<br>server software | If your instant messaging environment supports Microsoft Windows Messenger and you are using TLS as the communication protocol, you must install or import one of the following certificates on the computer on which you plan to install the BlackBerry Collaboration Service:                                                                                      |  |
|                                                   | <ul> <li>If your instant messaging server is Microsoft Live Communications Server 2005, you must install or import a MTLS certificate.</li> <li>If your instant messaging server is Microsoft Live Communications Server 2005 SP1, you must install or import a server authentication certificate under the computer account.</li> </ul>                             |  |
|                                                   | Visit www.office.microsoft.com/en-us/FX011526591033.aspx for more information about configuring certificates on Microsoft Live Communications Server 2005.                                                                                                    |  |
|                                                   | If your instant messaging server is Sametime, you must add the IP address of each computer on which you plan to install the BlackBerry Collaboration Service to the CommunityConnectivity document on the Sametime server.                                                                                                    |  |
|                                                   | If your instant messaging server is Novell GroupWise Messenger, you must turn on support for SSL authentication of the Novell GroupWise Messenger agents on the computer on which you plan to install the BlackBerry Collaboration Service. Visit www.novell.com/documentation to read the <i>Messenger 1.0 Administration Guide</i> for more information.           |  |
| additional<br>software<br>requirement             | Install Adobe Acrobat Reader Version 3.0 or later so that you can view the product guides.                                                                                                    |  |

## Preparing your BlackBerry Enterprise Server environment for upgrade

Preparing to upgrade from BlackBerry Enterprise Server Version 3.5.2 and earlier Preparing to upgrade from BlackBerry Enterprise Server Version 3.6 Preparing to upgrade from BlackBerry Enterprise Server Version 4.0

### Preparing to upgrade from BlackBerry Enterprise Server Version 3.5.2 and earlier

You can upgrade from either BlackBerry Enterprise Server Version 3.5.2 or Version 2.1.5. When you upgrade from these versions, you migrate the BlackBerry Enterprise Server and user configuration information from Microsoft Exchange administrative extensions to the BlackBerry Server Management console. Prepare for this upgrade by migrating Microsoft Exchange administrative extensions, cleaning up the data, and creating backups before upgrading the BlackBerry Configuration Database.

If you want wireless synchronization to occur automatically after the upgrade process completes, you must also instruct users to synchronize their BlackBerry device capabilities before you upgrade the BlackBerry Enterprise Server. See "Synchronize BlackBerry device capabilities" on page 33 for more information.

# Migrate BlackBerry Enterprise Server information from Microsoft Exchange 5.5 administration extensions

> Perform the following actions:

| Action                                                                                                    | Procedure                                                                                                    |
|----------------------------------------------------------------------------------------------------|----------------------------------------------------------------------------------------------------|
| Export the BlackBerry Enterprise Server<br>Version 2.1.5 information from the Microsoft<br>Exchange 5.5 administration extensions. | 1. Using the Microsoft Exchange Administration tool, export the <b>BlackBerry Servers</b> configuration list from the <b>Configuration</b> container.       |
|                                                                                                    | 2. Save the server configuration information to a text file.                                                                                                |
| Create the BlackBerry Configuration Database if it does not already exist.                                                         | 1. In the BlackBerry Enterprise Server Version 2.1.5 installation media, open the <b>BESManMMC</b> folder.                                                  |
|                                                                                                    | 2. Double-click the <b>setup.exe</b> file.                                                                                                    |
|                                                                                                    | 3. Follow the instructions on the screen to create the BlackBerry Configuration Database.                                                                   |
|                                                                                                    | See the BlackBerry Enterprise Server Management (MMC Snapin) Software Version 2.1<br>Installation & Getting Started Guide for more information.             |
| Import the BlackBerry Enterprise Server<br>information.                                                                            | > Using the BlackBerry Enterprise Server Management console, import the text file that contains the BlackBerry Enterprise Server configuration information. |
|                                                                                                    |                                                                                                    |

| Action                                                             | Procedure                                                                                                    |
|--------------------------------------------------------------------|----------------------------------------------------------------------------------------------------|
| Remove the BlackBerry Enterprise Server administration extensions. | <ul> <li>On the taskbar, click Start &gt; Programs &gt; BlackBerry Enterprise Server &gt;<br/>Uninstall Administration Extension.</li> </ul>                                                                                                    |
|                                                                    | <b>Warning:</b> The WinBBinstaller tool is required to remove the Microsoft Exchange 5.5 administration extensions after upgrading and importing any system information. Contact technical support to obtain a copy of the WinBBinstaller tool. |
|                                                                    |                                                                                                    |

#### Perform system maintenance

Perform system maintenance to help minimize the upgrade time and to help promote an uninterrupted upgrade and user migration.

Remove inactive user accounts from the BlackBerry Enterprise Server. See the BlackBerry Enterprise Server for Microsoft Exchange Version 3.5.2 Administration Guide or the BlackBerry Enterprise Server Software for Microsoft Exchange 5.5 Version 2.1 Administration and Getting Started Guide for more information.

#### Verify BlackBerry device assignments

Use the HandheldCleanup tool to locate out-of-date assignments between BlackBerry devices and user mailboxes. This tool checks for any BlackBerry devices that are assigned to user mailboxes that do not have a current server domain name. When the tool locates user mailboxes with different server domain names, it changes the server domain name to the Global Address List server domain name and adds the BlackBerry device to the report list.

- 1. At the command prompt, switch to C:\Program Files\Research In Motion\BlackBerry Enterprise Server\Utility.
- 2. Type HandheldCleanup.exe.
- 3. Type any of the following parameters, in the order in which they appear:

| Parameter                                                                         | Procedure                                                                                                    |
|-----------------------------------------------------------------------------------|----------------------------------------------------------------------------------------------------|
| -d [ <i><filename></filename></i> ] [-p <i><mapi name="" profile=""></mapi></i> ] | 1. Type the name of the file in which to save information for each BlackBerry device on the BlackBerry Enterprise Server.           |
|                                                                                   | 2. Type the name of the Messaging Application Programming Interface (MAPI) profile that you use to connect to the messaging server. |
|                                                                                   | Notes: If you do not specify a file name, the information displays on the screen.                                                   |
|                                                                                   | The tool prompts you for the name of the BlackBerry Enterprise Server.                                                              |
| -u [-p <mapi name="" profile="">]</mapi>                                          | > Type the name of the MAPI profile that you use to connect to the messaging server.                                                |

For example, to retrieve BlackBerry device information using a MAPI profile named BESAdmin and to write the results in a file named results.txt, type handheldcleanup.exe -d results.txt -p BESAdmin -u.

4. Press ENTER.

#### Back up system information

> Perform the following actions:

| Action                                                      | Procedure                                                                                                   |
|-------------------------------------------------------------|----------------------------------------------------------------------------------------------------|
| Back up the BlackBerry Enterprise Server registry settings. | 1. On the computer on which you plan to upgrade the BlackBerry Enterprise Server, open the Registry Editor. |
|                                                             | 2. In the left pane, browse to HKEY_LOCAL_MACHINE\SOFTWARE\Research In Motion.                              |
|                                                             | 3. Back up all the registry keys.                                                                           |
| Back up the BlackBerry Enterprise Server log files.         | 1. Back up the BlackBerry Enterprise Server log files to another computer.                                  |
|                                                             | 2. Delete the log files from the BlackBerry Enterprise Server computer.                                     |

#### Synchronize BlackBerry device capabilities

When users connect their BlackBerry devices to the BlackBerry Desktop Manager, the BlackBerry Desktop Manager writes whether the BlackBerry device is capable of wireless synchronization into the user's mailbox. When the BlackBerry Enterprise Server is upgraded, the BlackBerry Synchronization Service sends service books to those BlackBerry devices that are capable of wireless synchronization automatically.

If you do not perform the following task for BlackBerry devices that are capable of wireless synchronization, the BlackBerry Enterprise Server cannot update the service books automatically after upgrade, and those BlackBerry devices cannot send or receive email messages.

> To ensure wireless synchronization occurs automatically after the upgrade process completes, instruct users with BlackBerry Device Software Version 4.0 or later to connect their BlackBerry devices to the BlackBerry Desktop Manager Version 3.6.3 or later before you upgrade the BlackBerry Enterprise Server.

Users must connect their BlackBerry devices to the BlackBerry Desktop Manager. Connecting the BlackBerry device to a BlackBerry Manager or a Legacy BlackBerry Manager MMC Snap-in will not enable wireless synchronization to occur automatically.

If you do not support the BlackBerry Desktop Manager in your BlackBerry environment, you must activate BlackBerry devices over the wireless network to enable wireless synchronization.

### Preparing to upgrade from BlackBerry Enterprise Server Version 3.6

When you upgrade from BlackBerry Enterprise Server Version 3.6.3 or later, you consolidate the BlackBerry Enterprise Server and user configuration information from earlier database versions. You migrate server state and user configuration information from the messaging server to the BlackBerry Configuration Database. You replace earlier implementations of multiple BlackBerry Enterprise Server instances that connect to the messaging server with multiple BlackBerry Messaging Agents on a single BlackBerry Enterprise Server. Prepare for this upgrade by cleaning up the data, creating backups, and removing unused instances before upgrading the BlackBerry Configuration Database.

If you have applications in your BlackBerry environment that connect to the BlackBerry<sup>®</sup> Mobile Data Service on custom ports, you must change those applications to connect on standard ports.

If you want wireless synchronization to occur automatically after the upgrade process completes, you must also instruct users to synchronize their BlackBerry device capabilities before you upgrade the BlackBerry Enterprise Server. See "Synchronize BlackBerry device capabilities" on page 40 for more information

#### Perform system maintenance

Perform system maintenance to help minimize the upgrade time and to help promote an uninterrupted upgrade and user migration.

Remove inactive user accounts from the BlackBerry Enterprise Server. See the BlackBerry Enterprise Server for Microsoft Exchange Version 3.6.x Administration Guide for more information.

#### Verify BlackBerry device assignments

Use the HandheldCleanup tool to locate out-of-date assignments between BlackBerry devices and user mailboxes. This tool checks for any BlackBerry devices that are assigned to user mailboxes that do not have a current server domain name. When the tool locates user mailboxes with different server domain names, it changes the server domain name to the Global Address List server domain name and adds the BlackBerry device to the report list.

- 1. At the command prompt, switch to C:\Program Files\Research In Motion\BlackBerry Enterprise Server\Utility.
- 2. Type HandheldCleanup.exe.
- 3. Type any of the following parameters, in the order in which they appear:

| Parameter                                                                         | Procedure                                                                                                    |  |
|-----------------------------------------------------------------------------------|----------------------------------------------------------------------------------------------------|--|
| -d [ <i><filename></filename></i> ] [-p <i><mapi name="" profile=""></mapi></i> ] | 1. Type the name of the file in which to save information for each BlackBerry device on the BlackBerry Enterprise Server. |  |
|                                                                                   | 2. Type the name of the MAPI profile you use to connect to the messaging server.                                          |  |
|                                                                                   | Notes: If you do not specify a file name, the information displays on screen.                                             |  |
|                                                                                   | The tool prompts you for the name of the BlackBerry Enterprise Server.                                                    |  |
| -u [-p <mapi name="" profile="">]</mapi>                                          | > Type the name of the MAPI profile you use to connect to the messaging server.                                           |  |

For example, to retrieve BlackBerry device information using a MAPI profile named BESAdmin and to write the results in a file named results.txt, type handheldcleanup.exe -d results.txt -p BESAdmin -u.

4. Press ENTER.

#### Back up system information

> Perform the following actions:

| Action                                                      | Pro | ocedure                                                                                                  |
|-------------------------------------------------------------|-----|----------------------------------------------------------------------------------------------------|
| Back up the BlackBerry Enterprise Server registry settings. | 1.  | On the computer on which you plan to upgrade the BlackBerry Enterprise Server, open the Registry Editor. |
|                                                             | 2.  | In the left pane, browse to <code>HKEY_LOCAL_MACHINE SOFTWARE Research</code> In Motion.                 |
|                                                             | 3.  | Back up all the registry keys.                                                                           |
| Back up the BlackBerry Enterprise Server log files.         | 1.  | Back up the BlackBerry Enterprise Server log files to another computer.                                  |
|                                                             | 2.  | Delete the log files from the BlackBerry Enterprise Server computer.                                     |

#### Prepare to consolidate multiple instances of the BlackBerry Enterprise Server

When you upgrade multiple instances of the BlackBerry Enterprise Server, the setup program makes the name of the primary instance the new BlackBerry Enterprise Server name. After defining this new name, the setup program migrates all user accounts to this BlackBerry Enterprise Server and then deletes all other service information, files, and registry settings from the obsolete instances.

At the time of the upgrade, the user's BlackBerry device continues to function correctly. The user account association to the old Server Routing Protocol (SRP) identifier is maintained until the BlackBerry device receives new service books that contain the SRP identifier of the new BlackBerry Enterprise Server. If users have BlackBerry Device Software Version 4.0 or later, they receive the service books over the wireless network. If users have a version of the BlackBerry Device Software earlier than 4.0, they receive the service books the next time they connect their BlackBerry device to the BlackBerry Desktop Manager.

If you have instances of the BlackBerry Enterprise Server installed that have never been added to the BlackBerry Enterprise Server Management console, you must either add the instances to the BlackBerry Enterprise Server Management console or remove the instances of the BlackBerry Enterprise Server before you start the upgrade process. If you have instances of the BlackBerry Enterprise Server installed that are not added to the BlackBerry Enterprise Server Management console, the BlackBerry Configuration Database upgrade does not complete successfully.

You can only consolidate multiple instances of the BlackBerry Enterprise Server that connect to the same SRP address. If you have multiple BlackBerry Enterprise Server instances that connect to different SRP addresses, you must either edit the instances to use the same SRP address, or you must move the instances and the associated user accounts to separate computers.

> Perform any of the following actions:

| Action                                                                                                    | Pro | ocedure                                                                                                    |
|----------------------------------------------------------------------------------------------------|-----|----------------------------------------------------------------------------------------------------|
| Identify the primary instance.                                                                                                    | 1.  | On the computer on which you plan to upgrade the BlackBerry Enterprise Server, open the Registry Editor.                                                                                                    |
|                                                                                                    | 2.  | In the left pane, browse to HKEY_LOCAL_MACHINE\SOFTWARE\Research In<br>Motion\BlackBerry Enterprise Server\Servers.                                                                                                    |
|                                                                                                    | 3.  | Click the first BlackBerry Enterprise Server instance key (for example,<br><computername>1).</computername>                                                                                                    |
|                                                                                                    | 4.  | Check the ServerInstance for the following values:                                                                                                    |
|                                                                                                    |     | <ul> <li>If the value is 1, this is the primary instance.</li> </ul>                                                                                                    |
|                                                                                                    |     | <ul> <li>If the value is not 1, repeat steps 3 through 4 for the remaining server instance keys.</li> <li>If you no longer have an instance with a value of 1, the minimum value (for example, 2) is the primary instance.</li> </ul> |
| Add all instances of the BlackBerry<br>Enterprise Server that you plan to<br>upgrade to the BlackBerry Enterprise<br>Server Management console. | >   | See the BlackBerry Enterprise Server for Microsoft Exchange Version 3.6.x<br>Administration Guide for more information.                                                                                                    |
| Remove all instances of the BlackBerry<br>Enterprise Server that you do not plan to<br>upgrade.                                                 | >   | See the BlackBerry Enterprise Server for Microsoft Exchange Version 3.6.x Installation and Getting Started Guide for more information.                                                                                                |
| Edit the SRP addresses so that all instances use the same address.                                                                              | >   | See the BlackBerry Enterprise Server for Microsoft Exchange Version 3.6.x<br>Administration Guide for more information.                                                                                                    |
| Move all instances that connect to<br>different SRP addresses to new                                                                            | 1.  | Install the BlackBerry Enterprise Server Version 3.6 on a new computer using the different SRP address (for example, SRP2.na.blackberry.net).                                                                                         |
| computers.                                                                                                    | 2.  | Add the BlackBerry Enterprise Server to the BlackBerry Enterprise Server Management console.                                                                                                    |
|                                                                                                    | 3.  | In the management console, move the user accounts from the instance using SRP2 to the new BlackBerry Enterprise Server using SRP2.                                                                                                    |
|                                                                                                    | 4.  | Instruct users to connect their BlackBerry devices to the BlackBerry Desktop Manager to activate the BlackBerry devices on the new BlackBerry Enterprise Server.                                                                      |
|                                                                                                    | 5.  | Remove the obsolete instance that used SRP2 from that BlackBerry Enterprise Server.                                                                                                    |
|                                                                                                    | 6.  | Repeat steps 1 through 5 for all other SRP addresses.                                                                                                    |

#### Preview the user migration

You can test the user migration by running the BESMigration tool in preview mode on a copy of the BlackBerry Configuration Database. You must upgrade the BlackBerry Configuration Database to Version 4.1 before you can preview the user migration. Use the CreateDB tool to upgrade the BlackBerry Configuration Database.

After you upgrade the test BlackBerry Configuration Database, you can use the preview setting to identify any issues that might occur (for example, identifying inactive user accounts that you cannot migrate) and to estimate the time that it should take to migrate user accounts during the upgrade process.

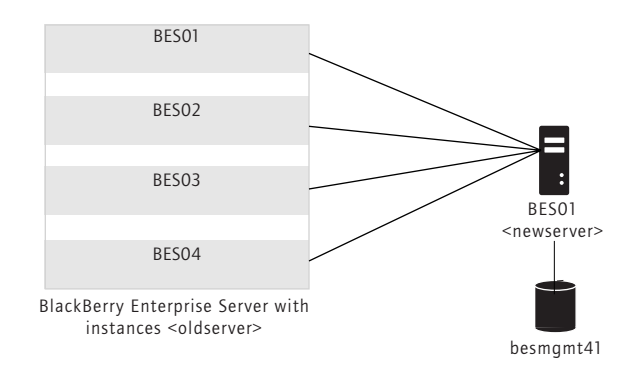

Migrating the user accounts from multiple instances

If you are previewing the user migration from a BlackBerry Enterprise Server that uses multiple instances, you must use the same definitions for the new BlackBerry Enterprise Server that the setup program uses when it consolidates the instances. You must specify the primary instance as the *<new server>* name and if you are previewing the user migration from the primary instance, the *<old server>* and *<new server>* names must be the same.

1. In the BlackBerry Enterprise Server installation media, open the Database folder.

2. Perform the following actions:

| Action                                                        | Procedure                                                                                                    |
|---------------------------------------------------------------|----------------------------------------------------------------------------------------------------|
| Define settings for the BlackBerry<br>Configuration Database. | <ol> <li>Open the BESMgmt.cfg file.</li> <li>Specify the following settings:         <ul> <li>Database_name: Type the name of the test BlackBerry Configuration Database.</li> <li>Userid: Set a user name with server administrator and database creator permissions if you do not want to use your own NTLM account.</li> <li>Password: Set a password for the user name.</li> <li>Script_root: Set the path to the DBInstallScripts folder if this folder is not located in the same root folder as the createdb.exe file.</li> <li>Log_dir: Set the path to the folder in which to create log files if this folder is not located in the same root folder as the createdb.exe file.</li> <li>Db_file_dir: Set a folder in which to save the database files if this folder is not located in the same root folder as the createdb.exe file.</li> <li>Backup_dir: Set a folder in which to save the database backup if this folder is not located in the same root folder as the createdb.exe file. This folder must already exist.</li> <li>Backup_dir: Set a folder in which to save the database backup if this folder is not located in the same root folder as the createdb.exe file. This folder must already exist.</li> </ul> </li> </ol> |
| Unaverale the test Black Barry Configuration                  | 1 At the command event time Create DB are creatly DECMant of                                                                                                    |
| Opgrade the test BlackBerry Configuration                     | i. At the command prompt, type CreateDB.exe < path>BESMgmt.crg.                                                                                                    |
|                                                               | Z. Press ENTEK.                                                                                                    |

- 3. At the command prompt, switch to the **Tools** folder in the BlackBerry Enterprise Server installation media.
- 4. Type **besmigration.exe**.

| Parameter                                                               | Procedure                                                                                                    |
|-------------------------------------------------------------------------|----------------------------------------------------------------------------------------------------|
| -s <mapi profile=""> <old server=""> <new server=""></new></old></mapi> | 1. Type the MAPI profile to use when migrating BlackBerry Enterprise Server and user account information.                                                             |
|                                                                         | 2. Type the name of the BlackBerry Enterprise Server or instance from which you are migrating user accounts.                                                          |
|                                                                         | 3. Type the name of the BlackBerry Enterprise Server primary instance to which you are migrating user accounts.                                                       |
| -d <db name="" server=""><db name=""></db></db>                         | > Type the computer name and the database name of the BlackBerry Configuration<br>Database.                                                                           |
| -1                                                                      | > Type the name of and the path to the log file.                                                                                                    |
|                                                                         | Note: If the migration fails for any reason, check this log file for error messages.                                                                                  |
| -t                                                                      | > Type the name of and the path to the status file used to track the progress of the migration.                                                                       |
|                                                                         | Note: On subsequent migration attempts, the BESMigration tool reads this file to determine which user records already exist in the BlackBerry Configuration Database. |
| -w                                                                      | > Include this parameter to write status and progress information to the registry.                                                                                    |
| -u <username> <password></password></username>                          | > If you are using SQL authentication, type the login and password.                                                                                                   |
| -p                                                                      | <ul> <li>Include this parameter to run the migration tool in preview mode without making<br/>any changes to the BlackBerry Configuration Database.</li> </ul>         |
|                                                                         | Note: This parameter displays migration errors that might occur, but it does not check for server errors.                                                             |
| -q                                                                      | > Include this parameter to run the migration tool silently.                                                                                                    |
| -g                                                                      | > Include this parameter to print user properties retrieved from the user's mailbox to the migration log file.                                                        |
|                                                                         | Note: Use this command for troubleshooting purposes only.                                                                                                    |

5. Type any of the following parameters, in the order in which they appear:

For example, to preview the user migration from a BlackBerry Enterprise Server instance named BES02 to a BlackBerry Enterprise Server named BES01, using a MAPI profile named BESAdmin, with a database server named sqlserver1 and a BlackBerry Configuration Database named besmgmt, and to write migrate.log and status.tmp files to the root directory, type **besmigration.exe** -s"BESADMIN" "BES02" "BES01" -d "sqlserver1" "besmgmt" -l migrate.log -t status.tmp -w -p.

6. Press ENTER.

#### Standardize connections to the BlackBerry Mobile Data Service

- > Verify that applications connect to the BlackBerry Mobile Data Service on the following ports:
  - BlackBerry Mobile Data Service host port: 3200
  - web server listen port: 8080
  - web server SSL listen port: 8443

#### Synchronize BlackBerry device capabilities

When users connect their BlackBerry devices to the BlackBerry Desktop Manager, the BlackBerry Desktop Manager writes whether the BlackBerry device is capable of wireless synchronization into the user's mailbox. When the BlackBerry Enterprise Server is upgraded, the BlackBerry Synchronization Service sends service books to those BlackBerry devices that are capable of wireless synchronization automatically.

If you do not perform the following task for BlackBerry devices that are capable of wireless synchronization, the BlackBerry Enterprise Server cannot update the service books automatically after upgrade, and those BlackBerry devices cannot send or receive email messages.

> To ensure wireless synchronization occurs automatically after the upgrade process completes, instruct users with BlackBerry Device Software Version 4.0 or later to connect their BlackBerry devices to the BlackBerry Desktop Manager Version 3.6.3 or later before you upgrade the BlackBerry Enterprise Server.

Users must connect their BlackBerry devices to the BlackBerry Desktop Manager. Connecting the BlackBerry device to a BlackBerry Manager or a Legacy BlackBerry Manager MMC Snap-in will not enable wireless synchronization to occur automatically.

If you do not support the BlackBerry Desktop Manager in your BlackBerry environment, you must activate BlackBerry devices over the wireless network to enable wireless synchronization.

### Preparing to upgrade from BlackBerry Enterprise Server Version 4.0

When you upgrade from BlackBerry Enterprise Server Version 4.0, you upgrade the database schema from earlier versions. Prepare for this upgrade by cleaning up the data and creating backups before upgrading the BlackBerry Configuration Database.

Before you upgrade to BlackBerry Enterprise Server Version 4.1.4, make sure that all BlackBerry Enterprise Servers in your environment that share a BlackBerry Configuration Database are Version 4.0.3 or higher. Certain components in earlier versions of the BlackBerry Enterprise Server are not optimized for use with the BlackBerry Enterprise Server Version 4.1.4.

#### Perform system maintenance

Perform system maintenance to help minimize the upgrade time and to help promote an uninterrupted upgrade and user migration.

Remove inactive user accounts from the BlackBerry Enterprise Server. See the BlackBerry Enterprise Server for Microsoft Exchange Version 4.0 Administration Guide for more information.

#### Back up system information

> Perform the following actions:

| Action                                                      | Pro | ocedure                                                                                                  |
|-------------------------------------------------------------|-----|----------------------------------------------------------------------------------------------------|
| Back up the BlackBerry Enterprise Server registry settings. | 1.  | On the computer on which you plan to upgrade the BlackBerry Enterprise Server, open the Registry Editor. |
|                                                             | 2.  | In the left pane, browse to $HKEY\_LOCAL\_MACHINE\SOFTWARE\Research$ In Motion.                          |
|                                                             | 3.  | Back up all the registry keys.                                                                           |
| Back up the BlackBerry Enterprise Server log files.         | 1.  | Back up the BlackBerry Enterprise Server log files to another computer.                                  |
|                                                             | 2.  | Delete the log files from the BlackBerry Enterprise Server computer.                                     |

#### Back up the BlackBerry Configuration Database

If your database environment is Microsoft SQL Server, use the backup and restore tools provided by Microsoft.

If your database environment is MSDE 2000, you can use the BlackBerry Database Backup tool that is provided with the BlackBerry Enterprise Server software to perform a full backup of the BlackBerry Configuration Database. By default, the backup file is named <*database name*×YYYYMMDDHHMMSS>.bak.

- 1. On the server on which the BlackBerry Configuration Database is located, at the command prompt, switch to the **Tools** folder in the BlackBerry Enterprise Server installation media.
- 2. Type BlackBerryDBBackup.exe.
- 3. Type any of the following parameters, in the order in which they appear:

| Procedure                                                                                                    |
|----------------------------------------------------------------------------------------------------|
| > Type the database name.                                                                                                    |
| > Type the folder in which the backup file is saved. By default, this parameter is set to the current location.                                                       |
| Note: If you specify a different location, the folder must already exist.                                                                                             |
| > Type the name of the server on which the database is located. By default, this parameter is set to the local server.                                                |
| Include this parameter if you want to use your own NTLM account to connect to the database instead of SQL authentication. By default, this parameter is set to False. |
| Note: Your account must have server administrator and database owner permissions.                                                                                     |
| > Type the SQL authentication user name. By default, this parameter is set to System Administrator.                                                                   |
| Note: If you want to use a different account, it must have server administrator and database owner permissions.                                                       |
| > Type the SQL authentication password. By default, this parameter is blank.                                                                                          |
| > Type the interval at which you want progress reported. By default, this parameter is set to 10%.                                                                    |
|                                                                                                    |

For example, to back up a BlackBerry Configuration Database named BESMgmt to a folder called DB\_backup\_folder using the SQL credentials sqlusername and sqlpassword, type BlackBerryDBBackup.exe - d BESMgmt -f C:\DB\_backup\_folder -U sqlusername -P sqlpassword.

4. Press ENTER.

BlackBerry Enterprise Server for Microsoft Exchange Upgrade Guide

## **Configuring your environment**

Configuring Microsoft Exchange to support wireless calendar synchronization Setting database permissions

# Configuring Microsoft Exchange to support wireless calendar synchronization

The BlackBerry Enterprise Server uses Microsoft Exchange System Manager tools to support wireless calendar synchronization with the Microsoft Exchange messaging server.

The version of the Microsoft Exchange System Manager tools that you install on the BlackBerry Enterprise Server must match the version—including service pack—that is on your messaging servers.

Review the Microsoft known issues that might impact your messaging environment. If you experience a problem that is described in an article and have not upgraded your messaging servers to the service pack that contains the fix, download and install the hotfix on the computer on which you plan to install the BlackBerry Enterprise Server.

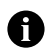

Note: Before you install the hotfix, verify that you meet the requirements described in the hotfix.

If your BlackBerry Enterprise Server connects to multiple messaging servers, select the hotfix that is applicable to the latest version of the Exchange software in your environment.

Review the following Microsoft known issues that might impact your messaging environment.

| Microsoft Exchange System Manager tools      | Microsoft Knowledge Base articles                       |
|----------------------------------------------|---------------------------------------------------------|
| Microsoft Exchange Version 5.5 Administrator | www.support.microsoft.com/kb/312273                     |
|                                              | <ul> <li>www.support.microsoft.com/kb/818709</li> </ul> |
| Microsoft Exchange 2000 System Manager       | www.support.microsoft.com/kb/314606                     |
|                                              | www.support.microsoft.com/kb/824960                     |
| Microsoft Exchange 2003 System Manager       | <ul> <li>www.support.microsoft.com/kb/823343</li> </ul> |
|                                              | <ul> <li>www.support.microsoft.com/kb/894470</li> </ul> |

### Setting database permissions

When you run the setup program, the account that you use must have permissions on the database server. The type of permission depends on the setup type that you choose and whether you are creating the BlackBerry Configuration Database on the same computer as the BlackBerry Enterprise Server or on a remote database server.

If you create the BlackBerry Configuration Database on the same computer as the BlackBerry Enterprise Server, you also install a custom event-based notification system that is designed to reduce the number of database queries made by the BlackBerry Enterprise Server to the BlackBerry Configuration Database. You require a higher level of permission for this installation because you must register this database notification system.

If you create the BlackBerry Configuration Database on a remote database server, you do not install the database notification system automatically, so you require a lower level of permission. You can install the database notification system manually after you complete the setup program.

If you install the BlackBerry MDS Services, you must use a database login instead of a Windows account to create and access the BlackBerry MDS Services databases. If you are using a database login to create the BlackBerry Configuration Database, you must use a different login for the BlackBerry MDS Services databases.

The BlackBerry MDS Services store their BlackBerry MDS Service database access credentials in plain text form in <*Installation directory*>\BlackBerry MDS Services 4.1.1\jakarta-tomcat-5.5.9\conf\server.xml. To protect the access credentials in that storage location, you must limit read and write control to that location.

If you install MSDE 2000 during the BlackBerry Enterprise Server installation, you do not need to set additional permissions. When you select Windows (trusted) authentication during the BlackBerry Enterprise Server installation, the required permissions are given to the account that you use to run the setup program.

Visit http://msdn2.microsoft.com/en-us/library/aa905156(SQL.80).aspx for more information about Microsoft SQL Server security.

#### Set Microsoft SQL Server permissions

| Action                                                                                                    | Procedure                                                                                                    |
|----------------------------------------------------------------------------------------------------|----------------------------------------------------------------------------------------------------|
| Create or upgrade the BlackBerry Configuration Database on the same computer as the BlackBerry Enterprise Server, and register the database notification system.  | <ul> <li>Assign System Administrator permission.</li> </ul>                                                                                                    |
| Create or upgrade the BlackBerry Configuration Database on a remote database server during the BlackBerry Enterprise Server installation.                         | <ul> <li>Assign Server Administrator and Database Creator<br/>permissions. If you are using Microsoft SQL Server 2005,<br/>also assign the System Administrator permission or the<br/>following roles: SQLAgentUserRole,<br/>SQLAgentReaderRole, and SQLAgentOperatorRole.</li> </ul> |
| Create the BlackBerry MDS Services databases during the BlackBerry<br>MDS Services or BlackBerry Enterprise Server with BlackBerry MDS<br>Services installations. | > Assign System Administrator permission.                                                                                                    |

> Perform one of the following actions:

# Upgrading the BlackBerry Enterprise Server using an in-place process

Checklist: Confirm the upgrade requirements Upgrade the BlackBerry Enterprise Server Improve the startup performance of the BlackBerry Enterprise Server Troubleshooting the BlackBerry Enterprise Server upgrade process

### **Checklist: Confirm the upgrade requirements**

Use the following checklist to confirm that you are ready to start the upgrade:

| С        | +. | ~ | 1 |
|----------|----|---|---|
| <u>_</u> | 11 | - | L |
| -        | -  | ~ | r |

| Verify that you have met all the system requirements. See "System requirements for the BlackBerry Enterprise Server" on page 17 for more information.                                                                                                    |  |
|----------------------------------------------------------------------------------------------------|--|
| You can upgrade from BlackBerry Enterprise Server Version 2.1.5, Version 3.5.2, and Version 3.6.3 or later, and Version 4.0 or later.                                                                                                    |  |
| Perform system maintenance.                                                                                                    |  |
| Back up system information.                                                                                                    |  |
| Upgrade from Microsoft Exchange Version 5.5 administrative extensions, if you are upgrading from a version earlier than BlackBerry Enterprise Server Version 3.6. See "Migrate BlackBerry Enterprise Server information from Microsoft Exchange 5.5 administration extensions" on page 31 for more information. |  |
| Prepare for instance consolidation, if you are upgrading from BlackBerry Enterprise Server Version 3.6. See "Prepare to consolidate multiple instances of the BlackBerry Enterprise Server" on page 35 for more information.                                                                                    |  |
| Estimate the time that it should take to migrate user accounts during the upgrade process. See "Preview the user migration" on page 36 for more information.                                                                                                    |  |
| Verify that applications connect to the BlackBerry Mobile Data Service on standard ports. See "Standardize connections to the BlackBerry Mobile Data Service" on page 39 for more information.                                                                                                    |  |
| Synchronize BlackBerry device capabilities. See "Synchronize BlackBerry device capabilities" on page 40 for more information.                                                                                                    |  |
| Log into the computer using the service account with the appropriate administrator and database permissions. See "Setting database permissions" on page 43 for more information.                                                                                                    |  |
| Note: The service account is added automatically to the Security administrator role in the BlackBerry Configuration Database.                                                                                                    |  |
| If you are installing the BlackBerry Enterprise Server using Terminal Services, stop all BlackBerry services and close the Services and Computer Management panels before you start the BlackBerry Enterprise Server setup program.                                                                             |  |
| Confirm that you have the following required credentials from your environment:                                                                                                    |  |
| computer name and port of the instant messaging server                                                                                                    |  |
| computer name and port of the proxy server                                                                                                    |  |
| <b>Note:</b> If you are using a .pac file to configure the connection, you can specify the file after you complete the upgrade process.                                                                                                    |  |

### Upgrade the BlackBerry Enterprise Server

- 1. Log in to your computer using the BESAdmin service account.
- 2. Double-click the setup.exe file.
- 3. Complete the instructions on the screen.
- 4. When prompted to restart the computer, click Yes.
- 5. Log in using the same account that you used for the setup program.
- 6. Complete the instructions on the screen.
- 7. Before completing the setup program, clear the Start Service(s) option.

# Improve the startup performance of the BlackBerry Enterprise Server

After some BlackBerry Enterprise Server upgrades, new service books are sent to every BlackBerry device. Sending all the new service books at once can result in slow startup times. To improve startup performance, set a limit to how many service books the BlackBerry Enterprise Server sends each hour.

Complete the following task on any BlackBerry Enterprise Server installation that includes the Policy Server.

- 1. On the computer on which you upgraded the BlackBerry Enterprise Server, open the Registry Editor.
- 2. In the HKEY\_LOCAL\_MACHINE\SOFTWARE\Research In Motion\BlackBerry Enterprise Server\BlackBerry IT Admin Server key, create the following DWORD values:
  - SBThrottlingEnabled: Set to 1.
  - **SBThrottleLimit**: Set, in decimal format, to the maximum number of service books the BlackBerry Enterprise Server should send every hour. The default is .60.
- 3. In the Windows Services panel, start the BlackBerry Enterprise Server and other BlackBerry services.

# Troubleshooting the BlackBerry Enterprise Server upgrade process

#### Resolving issues during the upgrade process

| Symptom                                                                                                    | Po | ssible solution                                                                                                    |
|----------------------------------------------------------------------------------------------------|----|----------------------------------------------------------------------------------------------------|
| You encounter errors when previewing the user migration.                                                                                                    | 1. | Browse to the location that you specified for the migration log file.                                                                                                    |
|                                                                                                    | 2. | Check the log file for errors.                                                                                                    |
|                                                                                                    | 3. | Preview the user migration again, using the -e parameter to create an extended log file that contains events reported by other components (for example, the BlackBerry Configuration Database).                   |
|                                                                                                    |    | Notes:                                                                                                    |
|                                                                                                    |    | The the extended log file contains user's BlackBerry information that is stored in the mailbox, which may be sensitive, for example, encryption keys.                                                             |
|                                                                                                    |    | The extended log file is large, so the computer on which you create the log file must have a large volume of free hard disk space                                                                                 |
| You cannot resolve errors that occur when migrating user accounts.                                                                                                    | 1. | Remove the user accounts from the BlackBerry Enterprise Server before you start the upgrade.                                                                                                    |
|                                                                                                    | 2. | Add the user accounts to the BlackBerry Enterprise Server when the upgrade is complete.                                                                                                    |
|                                                                                                    | 3. | Activate users' BlackBerry devices over the wireless network.                                                                                                    |
| You encounter errors while upgrading the BlackBerry Configuration Database.                                                                                              | 1. | Browse to the C:\Program Files\Research In Motion\BlackBerry<br>Enterprise Server\Logs\Installer folder, or to the location that you defined<br>in the setup program.                                             |
|                                                                                                    | 2. | Locate the DB_InstallV <yymmddhhmmss>.log, where<br/><yymmddhhmmss>specifies the date and time in 24-hour clock format<br/>when you upgraded the BlackBerry Configuration Database.</yymmddhhmmss></yymmddhhmmss> |
|                                                                                                    | 3. | Check the log file for errors.                                                                                                    |
| You cannot resolve errors that occur when upgrading the BlackBerry Configuration Database, and you want to restore the backup that you made with the BlackBerry Database | 1. | On the server where the BlackBerry Configuration Database is located, at the command prompt, switch to the <b>Tools</b> folder in the BlackBerry Enterprise Server installation media.                            |
| Backup tool.                                                                                                    | 2. | Type BlackBerryDBRestore.exe.                                                                                                    |
|                                                                                                    | 3. | Type the same parameters that you used when you created the database backup. See "Back up the BlackBerry Configuration Database" on page 41 for more information.                                                 |
|                                                                                                    | 4. | Press ENTER.                                                                                                    |
| One of the third-party tools installed by the setup program does not install successfully and the setup program ends.                                                    | 1. | In the BlackBerry Enterprise Server installation media, open the <b>Tools</b> folder and locate the program that you want to install.                                                                             |
|                                                                                                    | 2. | Install the third-party tool manually.                                                                                                    |
|                                                                                                    | 3. | Restart the setup program.                                                                                                    |

| Symptom                                                                                                    | Possible solution                                                                                                    |
|----------------------------------------------------------------------------------------------------|----------------------------------------------------------------------------------------------------|
| When you start the setup program, the message "Previous<br>version detected but no database available" appears and the<br>setup program ends.                                                                                    | Verify that the registry keys identifying your BlackBerry Configuration Database are present.                                                                                                    |
|                                                                                                    | 1. On the computer on which you plan to upgrade the BlackBerry Enterprise Server, start the Registry Editor.                                                                                                    |
|                                                                                                    | 2. In the left pane, browse to HKEY_LOCAL_MACHINE\Research In Motion\BlackBerry Enterprise Server\Database\.                                                                                                    |
|                                                                                                    | <ul> <li>3. Create the following string values (if they do not exist):</li> <li>DatabaseName: Type the name of the BlackBerry Configuration Database.</li> <li>DatabaseServerMachineName: Type the computer name of the database server.</li> </ul> |
|                                                                                                    | Note: These values are case sensitive.                                                                                                    |
|                                                                                                    | 4. Restart the setup program.                                                                                                    |
| You were not prompted to edit or confirm the MAPI profile                                                                                                    | You can create and edit the MAPI profile manually.                                                                                                    |
| during the installation.                                                                                                    | 1. In the BlackBerry Enterprise Server installation media, open the <b>Tools</b> folder.                                                                                                    |
|                                                                                                    | <ol> <li>Double-click the Fixmapisvc.exe file. The mapisvc.inf file installs at<br/>C:\winnt\system32\ or C:\windows\system32\ automatically.</li> </ol>                                                                                            |
|                                                                                                    | <ol> <li>On the taskbar, click Start &gt; BlackBerry Enterprise Server &gt; Edit MAPI<br/>Profile.</li> </ol>                                                                                                    |
|                                                                                                    | 4. Type the Microsoft Exchange server name.                                                                                                    |
|                                                                                                    | 5. Select the mailbox associated with the MAPI profile.                                                                                                    |
|                                                                                                    | 6. Click OK.                                                                                                    |
| When you install service pack 1 to a previously installed version of Microsoft .NET Framework Version 1.1, the setup program prompts you for access to the original installation media for Microsoft .NET Framework Version 1.1. | 1. When the setup program prompts you for the location of the <b>netfx.msi</b> file, browse to the <b>Tools</b> folder in the BlackBerry Enterprise Server installation media.                                                                      |
|                                                                                                    | 2. Click the file.                                                                                                    |

### Resolving issues after the upgrade process

| Symptom                                                                                             | Pos                                                                                           | Possible solution                                                                                                    |  |
|----------------------------------------------------------------------------------------------------|-----------------------------------------------------------------------------------------------|----------------------------------------------------------------------------------------------------|--|
| The BlackBerry Collaboration Service is not connecting to the Microsoft Live Communications Server. | If you are using TLS as the communication protocol, verify that authentication is configured. |                                                                                                    |  |
|                                                                                                    | 1.                                                                                            | Visit www.microsoft.com/downloads to download Microsoft Office<br>Communicator 2005 Trial Edition.                              |  |
|                                                                                                    | 2.                                                                                            | Install the Microsoft Office Communicator 2005 client on the computer on which the BlackBerry Collaboration Service is located. |  |
|                                                                                                    | 3.                                                                                            | Use Microsoft Office Communicator 2005 to connect to the Microsoft Live Communications Server.                                  |  |
|                                                                                                    | 4.                                                                                            | If a connection cannot be made, confirm that you have installed or<br>imported the required authentication certificates.        |  |

## Upgrading the BlackBerry Enterprise Server using a cutover process

Checklist: Confirm the upgrade preparation on the existing BlackBerry Enterprise Servers Checklist: Confirm the installation requirements on the new computer Install the BlackBerry Enterprise Server Version 4.1.4 on a new computer Migrate the user accounts Stop the old BlackBerry Enterprise Server Improve the startup performance of the BlackBerry Enterprise Server Start the new BlackBerry Enterpriser Server Reactivate user accounts Troubleshooting the BlackBerry Enterprise Server upgrade

### Checklist: Confirm the upgrade preparation on the existing BlackBerry Enterprise Servers

| St       | ep                                                                                                    |  |
|----------|----------------------------------------------------------------------------------------------------|--|
| Pe       | erform system maintenance on the existing BlackBerry Enterprise Servers.                                                                                                    |  |
| Ва       | ack up system information on the existing BlackBerry Enterprise Servers.                                                                                                    |  |
| Es<br>pa | timate the time that it should take to migrate user accounts during the upgrade process. See "Preview the user migration" on age 36 for more information.                        |  |
| Ve<br>M  | erify that applications connect to the Mobile Data Service on standard ports. See "Standardize connections to the BlackBerry oble Data Service" on page 39 for more information. |  |
| Sy       | nchronize BlackBerry device capabilities. See "Synchronize BlackBerry device capabilities" on page 40 for more information.                                                      |  |
|          |                                                                                                    |  |

# Checklist: Confirm the installation requirements on the new computer

#### Step

Verify that you have met all the system requirements on the new computer. See "Hardware requirements" on page 17 for more information.

Log into the new computer using the service account with the appropriate server administrator and database permissions. See Setting database permissions" on page 43 for more information.

Note: The setup program adds this account automatically to the Security administrator role in the BlackBerry Configuration Database.

#### Step

| Verify that the local system account on the new computer can access the BlackBerry Configuration Database. See "Setting database permissions" on page 43 for more information.                                                      |  |
|----------------------------------------------------------------------------------------------------|--|
| If you are installing the BlackBerry Enterprise Server using Terminal Services, stop all BlackBerry services and close the Services and Computer Management panels before you start the BlackBerry Enterprise Server setup program. |  |

Confirm that you have the following credentials for the BlackBerry Enterprise Server Version 4.1.4 installation:

- computer name and port of the instant messaging server
- computer name and port of the proxy server

Note: If you are using a .pac file to configure the connection, you can specify the file after the installation completes.

# Install the BlackBerry Enterprise Server Version 4.1.4 on a new computer

When you install the new BlackBerry Enterprise Server, use the same name and the same SRP credentials as one of the BlackBerry Enterprise Servers that you plan to replace. In a Version 3.6 environment, you can use the name and credentials from the primary instance. See "Prepare to consolidate multiple instances of the BlackBerry Enterprise Server" on page 35 for more information about identifying the primary instance.

- 1. Log in to your computer using the BESAdmin service account.
- 2. Double-click the setup.exe file.
- 3. Complete the instructions on the screen.
- 4. When prompted to restart the computer, click Yes.
- 5. Log in using the same account that you used for the setup program.
- 6. Create or specify a new BlackBerry Configuration Database during the installation. Do not upgrade your existing BlackBerry Configuration Database.
- 7. Complete the instructions on the screen.
- 8. Before completing the setup program, clear the Start Service(s) option.

### Migrate the user accounts

- 1. On the BlackBerry Enterprise Server on which the user accounts reside, at the command prompt, switch to the **Tools** folder in the BlackBerry Enterprise Server installation media.
- 2. Type besmigration.exe.

50

- Parameter Procedure 1. Type the MAPI profile to use when migrating the BlackBerry Enterprise Server and user -s <MAPI profile> <old server> <new account information. server> 2. Type the name of the BlackBerry Enterprise Server or instance from which you are migrating users. 3. Type the name of the BlackBerry Enterprise Server to which you are migrating users. Note: When you migrate users from the primary instance on the old BlackBerry Enterprise Server to the new BlackBerry Enterprise Server, the <old server> and <new server> names must be the same. -d <DB server name> <DB name> > Type the computer name and the database name of the BlackBerry Configuration Database. -1 > Type the name of and the path to the log file. Note: If the migration fails for any reason, check this log file for error messages. Type the name of and the path to the status file used to track the progress of the -t > migration. Note: On subsequent migration attempts, the BESMigration tool reads this file to determine which user records already exist in the BlackBerry Configuration Database. -w > Include this parameter to write status and progress information to the registry -u <username> <password> > If you are using database authentication, type the login and password.
- 3. Type any of the following parameters, in the order in which they appear:

For example, to migrate users from a BlackBerry Enterprise Server instance named BESO2 to the new BlackBerry Enterprise Server named BESO1 using a MAPI profile named BESAdmin, with a database server named sqlserver1, and a new BlackBerry Configuration Database named besmgmt41, and to write migrate.log and status.tmp files to the root directory, type **besmigration.exe** -s"BESADMIN" "BESO2" "BESO1" -d "sqlserver1" "besmgmt41" -I migrate.log -t status.tmp -w.

4. Press ENTER.

### Stop the old BlackBerry Enterprise Server

After you migrate the user accounts to the new BlackBerry Enterprise Server, you must prevent the old BlackBerry Enterprise Server from connecting to the wireless infrastructure. If you attempt to connect two BlackBerry Enterprise Servers to the wireless infrastructure using the same SRP credentials, the credentials are deactivated.

- 1. In the Windows Services panel, stop all BlackBerry services.
- 2. Set the startup type for all BlackBerry services to Disabled.

# Improve the startup performance of the BlackBerry Enterprise Server

After some BlackBerry Enterprise Server upgrades, new service books are sent to every BlackBerry device. Sending all the new service books at once can result in slow startup times. To improve startup performance, set a limit to how many service books the BlackBerry Enterprise Server sends each hour.

Complete the following task on any BlackBerry Enterprise Server installation that includes the Policy Server.

- 1. On the computer on which you installed the new BlackBerry Enterprise Server, open the Registry Editor.
- 2. In the HKEY\_LOCAL\_MACHINE\SOFTWARE\Research In Motion\BlackBerry Enterprise Server\BlackBerry IT Admin Server key, create the following DWORD values:
  - SBThrottlingEnabled: Set to 1.
  - **SBThrottleLimit**: Set, in decimal format, to the maximum number of service books the BlackBerry Enterprise Server should send every hour. The default is .60.

### Start the new BlackBerry Enterpriser Server

Verify that the BlackBerry Enterprise Server from which you copied the SRP credentials is stopped before starting the new BlackBerry Enterprise Server.

- 1. In the Windows Services panel, start the BlackBerry services in the following order:
  - BlackBerry Controller
  - BlackBerry Router
  - BlackBerry Dispatcher
  - all remaining services
- 2. In the BlackBerry Manager, start the BlackBerry Enterprise Server and other BlackBerry services.

### Reactivate user accounts

> Activate BlackBerry devices over the wireless network or serially.

## Troubleshooting the BlackBerry Enterprise Server upgrade

#### Resolving issues during the upgrade

| Symptom                                                                                                    | Ро | ssible solution                                                                                                    |
|----------------------------------------------------------------------------------------------------|----|----------------------------------------------------------------------------------------------------|
| One of the third-party tools installed by the setup program does not install successfully and the setup program ends. | 1. | In the BlackBerry Enterprise Server installation media, open the <b>Tools</b> folder and locate the program that you want to install. |
|                                                                                                    | 2. | Install the third-party tool manually.                                                                                                |
|                                                                                                    | 3. | Restart the setup program.                                                                                                    |

| Symptom                                                                                                    | Possible solution                                                                                                    |
|----------------------------------------------------------------------------------------------------|----------------------------------------------------------------------------------------------------|
| When you start the setup program, the message "Previous version detected but no database available" appears and the setup program ends.                                               | Verify that the registry keys identifying the BlackBerry Configuration Database are present.                                                                                               |
|                                                                                                    | 1. On the computer on which you plan to upgrade the BlackBerry Enterprise Server, start the Registry Editor.                                                                               |
|                                                                                                    | 2. In the left pane, browse to HKEY_LOCAL_MACHINE\Research In Motion\BlackBerry Enterprise Server\Database\.                                                                               |
|                                                                                                    | 3. Create the following string values (if they do not exist):                                                                                                    |
|                                                                                                    | <ul> <li>DatabaseName: Type the name of the BlackBerry Configuration<br/>Database.</li> </ul>                                                                                              |
|                                                                                                    | <ul> <li>DatabaseServerMachineName: Type the computer name of the<br/>database server.</li> </ul>                                                                                          |
|                                                                                                    | Note: These values are case sensitive.                                                                                                    |
|                                                                                                    | 4. Restart the setup program.                                                                                                    |
| You encounter errors when migrating users.                                                                                                    | 1. Browse to the location you specified for the migration log file.                                                                                                    |
|                                                                                                    | 2. Check the log file for errors.                                                                                                    |
|                                                                                                    | <ol> <li>Preview the user migration again, using the -g parameter to print<br/>properties retrieved from the user's mailbox to the migration log file.</li> </ol>                          |
| You cannot resolve errors that occur when migrating users.                                                                                                    | 1. Remove the users from the BlackBerry Enterprise Server before you start the upgrade.                                                                                                    |
|                                                                                                    | 2. Add the users to the BlackBerry Enterprise Server when the upgrade is complete.                                                                                                    |
|                                                                                                    | 3. Activate users' BlackBerry devices over the wireless network.                                                                                                    |
| You were not prompted to edit or confirm the MAPI profile                                                                                                    | You can create and edit the MAPI profile manually.                                                                                                    |
| during the installation.                                                                                                    | 1. In the BlackBerry Enterprise Server installation media, open the <b>Tools</b> folder.                                                                                                   |
|                                                                                                    | <ol> <li>Double-click the Fixmapisvc.exe file. The mapisvc.inf file installs in<br/>C:\winnt\system32\ or C:\windows\system32\ automatically.</li> </ol>                                   |
|                                                                                                    | <ol> <li>On the taskbar, click Start &gt; BlackBerry Enterprise Server &gt; Edit MAPI<br/>Profile.</li> </ol>                                                                              |
|                                                                                                    | 4. Type the Microsoft Exchange server name.                                                                                                    |
|                                                                                                    | 5. Select the mailbox associated with the MAPI profile.                                                                                                    |
|                                                                                                    | 6. Click OK.                                                                                                    |
| When installing service pack 1 to a previously installed<br>version of Microsoft .NET Framework version 1.1, the setup<br>program prompts you for access to the original installation | > When the setup program prompts you for the location of the netfx.msi file,<br>browse to the Tools folder in the BlackBerry Enterprise Server installation<br>media, and select the file. |
| media for Microsoft .NET Framework version 1.1.                                                                                                    | Visit support.microsoft.com/kb/320474 for more information.                                                                                                    |

#### Resolving issues after the upgrade

| Symptom                                                                                             | Possible solution                                                                             |                                                                                                    |
|----------------------------------------------------------------------------------------------------|-----------------------------------------------------------------------------------------------|----------------------------------------------------------------------------------------------------|
| The BlackBerry Collaboration Service is not connecting to the Microsoft Live Communications Server. | If you are using TLS as the communication protocol, verify that authentication is configured. |                                                                                                    |
|                                                                                                    | 1.                                                                                            | Visit www.microsoft.com/downloads to download Microsoft Office<br>Communicator 2005 Trial Edition.                                |
|                                                                                                    | 2.                                                                                            | Install the Microsoft Office Communicator 2005 client on the computer on which the BlackBerry Collaboration Service is installed. |
|                                                                                                    | 3.                                                                                            | Use Microsoft Office Communicator 2005 to connect to the Microsoft Live Communications Server.                                    |
|                                                                                                    | 4.                                                                                            | If a connection cannot be made, confirm that you have installed or imported the required authentication certificates.             |

#### Returning user accounts to their previous BlackBerry Enterprise Server version

You can return user accounts to their previous BlackBerry Enterprise Server version, but you have a limited amount of time in which to do so.

After users connect their BlackBerry devices to the BlackBerry Desktop Manager and receive their new SRP routing and service name information, you can no longer migrate their accounts back to a BlackBerry Enterprise Server Version 3.6. You must remove the user accounts from the BlackBerry Enterprise Server Version 4.1.4, instruct the users to clear their BlackBerry devices, and then add the accounts to the BlackBerry Enterprise Server at Version 3.6.

Any updates that you perform to your user accounts in the BlackBerry Manager Version 4.1.4 for MMC—for example, any user accounts that you add or remove—are not retained when you migrate the user accounts back to the BlackBerry Enterprise Server Version 3.6.

## Upgrading the BlackBerry Enterprise Server using a phased process

Phased upgrades

Example 1: Upgrade BlackBerry Enterprise Servers at Version 4.0.3 using a phased process Example 2: Upgrade BlackBerry Enterprise Servers at Version 4.0 and earlier using a phased process

## **Phased upgrades**

You can upgrade your BlackBerry Enterprise Servers to Version 4.1.4 in phases while maintaining BlackBerry Enterprise Servers at versions earlier than 4.1.4.

When you upgrade your BlackBerry environment gradually, you must use different administrative tools to manage the different versions of the BlackBerry Enterprise Server. When you upgrade to BlackBerry Enterprise Server Version 4.1.4 and your environment contains BlackBerry components at Version 4.1.1 and earlier, you must verify which BlackBerry component version combinations are supported. You must also consider how changes to the configuration and user access information impact existing versions of the BlackBerry Mobile Data Service (BlackBerry MDS Connection Service).

#### Managing a mixed-version environment

The administrative tools that you use to manage a mixed-version environment depend on the versions of the BlackBerry Enterprise Server that you continue to operate.

You can create a BlackBerry Domain—multiple BlackBerry Enterprise Servers sharing a single BlackBerry Configuration Database—with BlackBerry Enterprise Servers Version 4.0 and Version 4.1 so that you can move user accounts easily and limit their service interruption.

After you upgrade the BlackBerry Configuration Database to Version 4.1, you must administer all BlackBerry Enterprise Servers in that BlackBerry Domain using BlackBerry Manager Version 4.1. You must also use the BlackBerry Manager Version 4.1 for MMC to perform some administrative tasks on BlackBerry Enterprise Servers earlier than Version 4.1. See the *Managing multiple versions of the BlackBerry Enterprise Server for Microsoft Exchange in a BlackBerry Domain* guide for more information.

# BlackBerry Mobile Data Service (BlackBerry MDS Connection Service) considerations

After you upgrade the BlackBerry Mobile Data Service to Version 4.1 or later, the service name becomes the BlackBerry MDS Connection Service.

In a mixed-version environment that includes BlackBerry Enterprise Server Version 3.6 and earlier and BlackBerry Enterprise Server Version 4.0 or later, the BlackBerry Mobile Data Service push server must be Version 4.0 or later.

The BlackBerry Enterprise Server Version 3.6 and earlier uses different locations to store the BlackBerry Mobile Data Service files and uses different tables in the BlackBerry Configuration Database. You can only push application data to user accounts on a BlackBerry Enterprise Server Version 4.0 or later from a BlackBerry Mobile Data Service push server at Version 4.0 or later.

In a mixed-version environment that includes BlackBerry Enterprise Server Version 4.1 and earlier, the BlackBerry MDS Connection Service central push server must be Version 4.1.

#### BlackBerry Enterprise Server Version 4.1.2 or later considerations

In a mixed-version environment that includes BlackBerry components at Version 4.1.2 or later, the BlackBerry Manager must not be at a higher version than the BlackBerry Configuration Database.

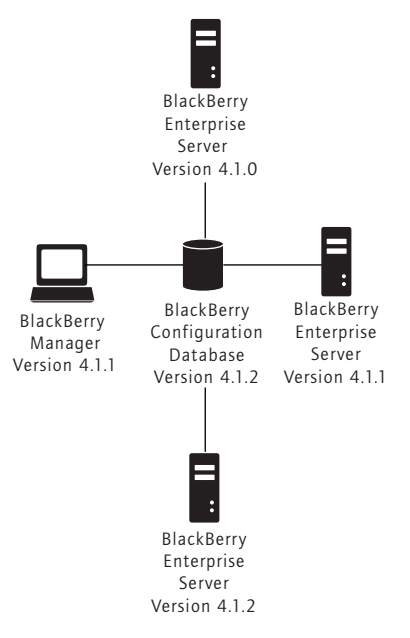

Sample supported mixed-version environment

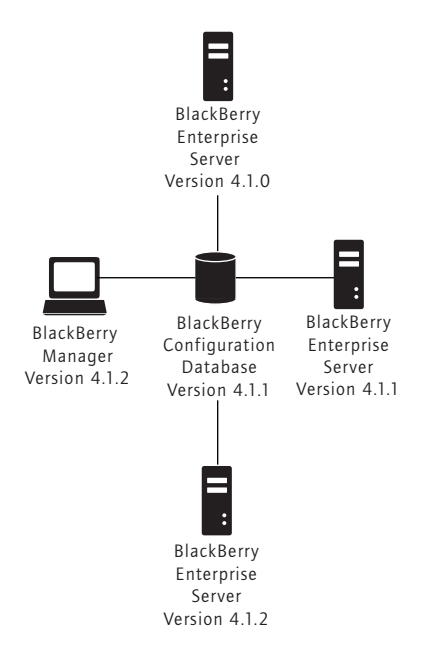

Sample unsupported mixed-version environment

New features in the BlackBerry Enterprise Server Version 4.1.2 or later—for example, one-to-many relationships between a BlackBerry MDS Connection Service or a BlackBerry Collaboration Service and multiple BlackBerry Enterprise Servers—require that all BlackBerry components be at Version 4.1.2 or later. If you are administering a BlackBerry Enterprise Server Version 4.1.0 or Version 4.1.1 with a BlackBerry Manager Version 4.1.2 or later, these new features are hidden.

#### **Proxy settings**

A BlackBerry Manager Version 4.1.2 or later cannot change proxy settings on a BlackBerry MDS Connection Service at Version 4.1.0 or Version 4.1.1.

You must re-type the BlackBerry MDS Services proxy settings created on Version 4.1.0 or Version 4.1.1 in the BlackBerry Manager after you upgrade to Version 4.1.2 or later.

# Example 1: Upgrade BlackBerry Enterprise Servers at Version 4.0.3 using a phased process

This example shows how to upgrade a BlackBerry Domain of BlackBerry Enterprise Servers at Version 4.0.3. You create one new BlackBerry Enterprise Server Version 4.1.4 and use this as the first destination server in a series of user moves and in-place upgrades.

Before you upgrade to BlackBerry Enterprise Server Version 4.1.4, make sure that all BlackBerry Enterprise Servers in your environment that share a BlackBerry Configuration Database are Version 4.0.3 or higher. Certain components in earlier versions of the BlackBerry Enterprise Server 4.0 are not optimized for use with the BlackBerry Enterprise Server 4.1.4.

When you install the BlackBerry Enterprise Server Version 4.1.4, you specify the existing BlackBerry Configuration Database so that it upgrades to Version 4.1.4. After you complete the upgrade, you must upgrade any additional installations of the BlackBerry Manager so that they are at the same version as the BlackBerry Configuration Database.

When you move user accounts between BlackBerry Enterprise Servers in the same BlackBerry Domain, the BlackBerry Policy Service sends new service books and IT policies to the affected BlackBerry devices over the wireless network. You can move user accounts gradually to limit the number of service books and IT policies that the BlackBerry Policy Service sends at one time.

After you move all user accounts to the new BlackBerry Enterprise Server, you upgrade the empty BlackBerry Enterprise Server to Version 4.1.4. This BlackBerry Enterprise Server becomes the destination for user accounts moving from another BlackBerry Enterprise Server Version 4.0.

Continue to move user accounts to BlackBerry Enterprise Server Version 4.1 and upgrade the empty BlackBerry Enterprise Servers until all BlackBerry Enterprise Servers in the BlackBerry Domain are running Version 4.1.4.

| Action                                                                                             | Pr | ocedure                                                                                                    |
|----------------------------------------------------------------------------------------------------|----|----------------------------------------------------------------------------------------------------|
| Install the BlackBerry Enterprise Server Version 4.1.4 on a                                        | 1. | Log in to your computer using the BESAdmin service account.                                                                                                    |
| new computer.                                                                                      | 2. | Double-click the <b>setup.exe</b> file.                                                                                                    |
|                                                                                                    | 3. | Complete the instructions on the screen.                                                                                                    |
|                                                                                                    | 4. | When prompted to restart the computer, click Yes.                                                                                                    |
|                                                                                                    | 5. | Log in using the same account that you used for the setup program.                                                                                                    |
|                                                                                                    | 6. | Complete the instructions on the screen.                                                                                                    |
|                                                                                                    | 7. | When prompted to provide information for the BlackBerry Configuration<br>Database, specify the existing BlackBerry Configuration Database for<br>the BlackBerry Domain so that it upgrades to Version 4.1.4. |
| Upgrade the BlackBerry Manager to Version 4.1.4.                                                   | >  | Upgrade additional installations of the BlackBerry Manager in your<br>BlackBerry Domain to Version 4.1.4, if applicable.                                                                                     |
| Move user accounts to the new BlackBerry Enterprise Server.                                        | >  | Move user accounts to the BlackBerry Enterprise Server Version 4.1.4.<br>See the <i>BlackBerry Enterprise Server System Administration Guide</i> for<br>more information.                                    |
| Upgrade the empty BlackBerry Enterprise Server to Version 4.1.4 using an in-place upgrade process. | >  | Upgrade the BlackBerry Enterprise Server to Version 4.1.4. See<br>"Upgrading the BlackBerry Enterprise Server using an in-place process"<br>on page 45 for more information.                                 |

> Perform the following actions:

# Example 2: Upgrade BlackBerry Enterprise Servers at Version 4.0 and earlier using a phased process

The following tasks show how to upgrade several BlackBerry Enterprise Servers at Version 4.0 and earlier including the optional creation of a new BlackBerry Configuration Database.

# Upgrade the BlackBerry Enterprise Server at Version 4.0 and earlier and create a new BlackBerry Configuration Database

You do not have to replace the existing BlackBerry Configuration Database before you perform the upgrade; doing so results in more administrative tasks. However, you might choose to make this change as part of an update to your overall BlackBerry environment (for example, a change in hardware).

> Perform the following actions:

| Action                                                                                                    | rocedure                    |                                                                                                    |
|----------------------------------------------------------------------------------------------------|-----------------------------|----------------------------------------------------------------------------------------------------|
| Install the BlackBerry Enterprise Server Version 4.1.4<br>on a new computer.                                                                                                    | Log in                      | to your computer using the BESAdmin service account.                                                                                                    |
|                                                                                                    | . Double                    | e-click the <b>setup.exe</b> file.                                                                                                    |
|                                                                                                    | . Compl                     | lete the instructions on the screen.                                                                                                    |
|                                                                                                    | . When                      | prompted to restart the computer, click Yes.                                                                                                    |
|                                                                                                    | . Log in                    | using the same account that you used for the setup program.                                                                                                    |
|                                                                                                    | . Compl                     | lete the instructions on the screen.                                                                                                    |
|                                                                                                    | When<br>Datab<br>existin    | prompted to provide information for the BlackBerry Configuration<br>ase, specify a new BlackBerry Configuration Database instead of the<br>ng one(s).                |
| Remove user accounts from the BlackBerry Enterprise<br>Server Version 4.0 or earlier.                                                                                                    |                             | n users that they must perform the following actions:<br>ck up their BlackBerry device<br>ear their Blackberry device                                                |
|                                                                                                    | . Remov                     | ve user accounts from the BlackBerry Enterprise Server.                                                                                                    |
| Add user accounts to the new BlackBerry Enterprise                                                                                                    | Add us                      | ser accounts to the new BlackBerry Enterprise Server.                                                                                                    |
| Server Version 4.1.4. Any BlackBerry device options<br>that are stored in the BlackBerry Configuration<br>Database are lost when you add user accounts to the<br>new BlackBerry Configuration Database.                                     | . Activa                    | te users' BlackBerry devices over the wireless network.                                                                                                    |
| Upgrade the empty BlackBerry Enterprise Server to Version 4.1.4 using an in-place process.                                                                                                    | Upgra<br>the Bla<br>more i  | de the BlackBerry Enterprise Server to Version 4.1.4. See "Upgrading ackBerry Enterprise Server using an in-place process" on page 45 for information.               |
|                                                                                                    | . When<br>Databa<br>to crea | prompted to provide information for the BlackBerry Configuration<br>ase, specify the new BlackBerry Configuration Database Version 4.1.4<br>ate a BlackBerry Domain. |
| Remove and add user accounts to the BlackBerry<br>Enterprise Servers Version 4.1.4 and upgrade the<br>empty BlackBerry Enterprise Servers until all<br>BlackBerry Enterprise Servers in the BlackBerry<br>Domain are running Version 4.1.4. |                             |                                                                                                    |

# Upgrade the BlackBerry Enterprise Server at Version 4.0 and earlier and keep the existing BlackBerry Configuration Database

- 1. Create a new BlackBerry Enterprise Server Version 4.1.4 and upgrade the BlackBerry Configuration Database to Version 4.1.4.
- 2. Upgrade the BlackBerry Manager to Version 4.1.4.
- 3. Move user accounts to the new BlackBerry Enterprise Server.
- 4. Upgrade the empty BlackBerry Enterprise Server.

See "Example 1: Upgrade BlackBerry Enterprise Servers at Version 4.0.3 using a phased process" on page 57 for more information.

>

## Upgrading BlackBerry Device Software

Enabling users to upgrade the BlackBerry Device Software at their computers Upgrading the BlackBerry Device Software at a central computer or kiosk Sending the BlackBerry Device Software upgrade to user computers Troubleshooting the BlackBerry device upgrade

# Enabling users to upgrade the BlackBerry Device Software at their computers

Use this upgrade method to provide a link to the BlackBerry Device Software on a shared network drive. When a BlackBerry device user clicks the link, the BlackBerry Application Loader searches the network drive for the BlackBerry Device Software to install on the BlackBerry device. After the upgrade completes, the BlackBerry Application Loader connects to the messaging and collaboration server to provision the BlackBerry device.

Although it is not required, to automate the BlackBerry Device Software upgrade (for BlackBerry devices that use a USB connection only) and provisioning process, RIM recommends that you install the BlackBerry Application Loader Version 4.1. The BlackBerry Application Loader Version 4.1 installs as a component of both the BlackBerry Device Software Version 4.1 and the BlackBerry Desktop Software Version 4.1. Visit www.blackberry.com/support/downloads/ to download the BlackBerry Desktop Software Version 4.1.

#### Checklist: Confirm the upgrade requirements

| Considerations                                                                                                    |  |
|----------------------------------------------------------------------------------------------------|--|
| Verify that the computers of BlackBerry device users in your organization can access the network drive.                                                          |  |
| Verify that the computers of BlackBerry device users are running either the BlackBerry Handheld Manager, or the BlackBerry Desktop Manager Version 3.6 or later. |  |
| See "Sending the BlackBerry Device Software upgrade to user computers" on page 66 for more information.                                                          |  |
| Note: In the BlackBerry Desktop Software Version 4.1, the BlackBerry Handheld Manager has been renamed to the BlackBerry Device Manager.                         |  |
| Verify that the network drive is in close proximity to users to decrease bandwidth over your corporate LAN.                                                      |  |
| Copy the BlackBerry Device Software to other regional network drives, if applicable in your environment.                                                         |  |
| Verify that the <drive:>\Program Files\Common Files\Research In Motion folder is shared with read-only permissions.</drive:>                                     |  |

#### Add the BlackBerry Device Software to the network drive

- 1. Obtain the BlackBerry Device Software installation file from your service provider.
- 2. Copy the BlackBerry Device Software file to the network drive.

- 3. On the network drive, double-click the .exe file.
- 4. Complete the installation.
- 5. Verify that the files are in <drive:>\Program Files\Common Files\Research In Motion\Shared\Loader Files\.

# Confirm that the BlackBerry Application Loader Version 4.1 appears in the network drive (recommended)

- 1. On the network drive, browse to <*drive*:>\Program Files\Common Files\Research In Motion\AppLoader.
- 2. Right-click loader.exe. Click Properties.
- 3. On the Version tab, verify that the version number of the loader.exe file is 4.1 or later.
- 4. If the loader.exe file version number is earlier than 4.1, visit www.blackberry.com/support/downloads/ to obtain the Version 4.1 software.

#### Distribute the BlackBerry Desktop Software installation files (if required)

If BlackBerry device users do not have the BlackBerry Desktop Software Version 3.6 or later installed on their computers, send the BlackBerry Desktop Software to their computers.

You can customize and distribute the BlackBerry Desktop Software installation file to force settings and install the software automatically on users' computers or you can install the BlackBerry Device Manager on user computers using standard .msi installation parameters.

#### **Option 1: Send the BlackBerry Device Manager installation file to user computers**

Send users the BlackBerry Device Manager to enable them to perform actions such as charging their BlackBerry devices, synchronizing organizer items through the BlackBerry Router, and upgrading BlackBerry Device Software without you having to distribute large BlackBerry Desktop Software installation files over the corporate LAN.

If users have the BlackBerry Desktop Manager installed on their computers and you distribute the BlackBerry Device Manager to their computers, the BlackBerry Desktop Manager is removed automatically.

- 1. Visit www.blackberry.com/support/downloads/ to obtain the BlackBerry Device Manager Version 4.1 installation file.
- 2. Copy the BlackBerry Device Manager installation file to the network drive.
- 3. In an email message, add the path to the BlackBerry Device Manager installation file on the network drive. Instruct users to click the **blackberry device manager v4.1.msi** file.

#### **Option 2: Send the BlackBerry Desktop Software installation file to user computers**

Send users the full BlackBerry Desktop Software to enable them to synchronize organizer items and manage message redirection. If users have installed the S/MIME Support Package on their BlackBerry devices, send them the BlackBerry Desktop Software. They require the certificate synchronization tool of the BlackBerry Desktop Software to synchronize certificates and private keys.

1. Visit www.blackberry.com/support/downloads/ to obtain the BlackBerry Desktop Software installation files.

- 2. Copy the BlackBerry Desktop Software installation files to a network drive.
- 3. If applicable, extract the BlackBerry Desktop Software files from the .exe file to the network drive.
- 4. On the network drive, open the setup.ini file.
- 5. At the bottom of the setup.ini file, type [INSTALL\_OPTIONS].
- 6. Use the **install.txt** file, which is included with the BlackBerry Desktop Software, as a reference to configure the installation settings.
- 7. Save the setup.ini file.
- 8. In an email message, add the path to the BlackBerry Desktop Software installation file on the network drive. Specify the installation type based on the BlackBerry Desktop Software components that users require to automate the BlackBerry Desktop Software installation process.
  - BlackBerry Desktop Manager: \\<shared computer name>\setup.exe /s
  - BlackBerry Desktop Manager and BlackBerry Certificate Synchronization Manager: \\<shared computer name>\setup.exe /s /v"INSTALLLEVEL=125

#### Create and send a wireless enterprise activation password

> Generate and send a wireless enterprise activation password to users. See the BlackBerry Enterprise Server System Administration Guide for more information.

#### Send the upgrade instructions to BlackBerry device users

- 1. In an email message, add the path to the BlackBerry Application Loader. Specify the loading commands based on the type of connection (USB or serial) that the BlackBerry device uses.
  - USB: \\<shared computer name>\Research In Motion\Apploader\loader.exe /defaultUSB /forceload
  - Serial: \\<*shared computer name*>\Research In Motion\Apploader\loader.exe
- 2. Provide instructions to BlackBerry device users on how to complete the upgrade process. Consider providing the following instructions:
  - connect your BlackBerry device to your computer
  - do not disconnect your BlackBerry device from your computer until the upgrade is complete
  - if prompted, type your BlackBerry device password, and then click Next
  - if you have a BlackBerry device that uses a serial connection, complete the instructions on the screen
  - if prompted, select the **Provision the device during the loading process** option and select the messaging server on which you reside

#### Confirm that the BlackBerry Device Software upgrade is successful

> Perform one of the following actions:

| Action                                                                                          | Pr | ocedure                                                                                                    |
|-------------------------------------------------------------------------------------------------|----|----------------------------------------------------------------------------------------------------|
| Confirm the upgrade for users who<br>are running the BlackBerry Device<br>Software Version 3.6. | >  | <ul> <li>Instruct users to confirm the BlackBerry Device Software version installed on the BlackBerry device.</li> <li>In the BlackBerry device options, click About.</li> <li>Confirm the wireless handheld version.</li> </ul> |
| Confirm the upgrade for users who                                                               | 1. | In the BlackBerry Manager, in the left pane, click a BlackBerry Enterprise Server.                                                                                                    |
| are running the BlackBerry Device<br>Software Version 4.0 or later.                             | 2. | In the <b>Users</b> list, click a user.                                                                                                    |
|                                                                                                 | 3. | In the lower pane, confirm the BlackBerry Device Software version.                                                                                                    |

# Upgrading the BlackBerry Device Software at a central computer or kiosk

Use this upgrade method to define a software configuration for BlackBerry devices in your organization. In the software configuration, point to the shared network location of the BlackBerry Device Software that you want to install on a specific BlackBerry device model.

#### Checklist: Confirm the upgrade requirements

| Considerations                                                                                                    |  |
|----------------------------------------------------------------------------------------------------|--|
| Verify that the central computer or kiosk can access the network drive.                                                             |  |
| Verify that the network drive is in close proximity to the central computer or kiosk to decrease bandwidth over your corporate LAN. |  |
| Copy the software to other regional network drives, if applicable in your environment.                                              |  |
| Verify that the \Program Files\Common Files\Research In Motion folder is shared with read-only permissions.                         |  |

#### Add the BlackBerry Device Software to the network drive

- 1. Obtain the BlackBerry Device Software installation file from your service provider.
- 2. Copy the BlackBerry Device Software installation file to the network drive.
- 3. On the network drive, double-click the .exe file.
- 4. Complete the installation.
- 5. Verify that the files are in <drive:>\Program Files\Common Files\Research In Motion\Shared\Loader Files\.

#### Create a software configuration

- 1. In the BlackBerry Manager, in the left pane, click **BlackBerry Domain**.
- 2. On the Software Configurations tab, click Add New Configuration.
- 3. In the Configuration Name field, type a name for the configuration.

- 4. In the Device Software Location field, click the Change button.
- 5. Browse to the network location in which you installed the BlackBerry Device Software.
- 6. In the **Application Name** list, select the check box beside the BlackBerry device series for which to upgrade the BlackBerry Device Software.
- 7. Expand the application tree.
- 8. Select the check box beside additional components or programs that you want to install.
- 9. Click OK.

#### Assign a software configuration to a user (optional)

If you want to monitor whether a user upgrades to the BlackBerry Device Software Version 4.0 or later, assign the user to that software configuration.

- 1. In the BlackBerry Manager, in the left pane, click a BlackBerry Enterprise Server.
- 2. In the Users list, click the user account to assign the software configuration to.
- 3. In the lower pane, click **Device Management**.
- 4. Click Assign Software Configuration.
- 5. Click a software configuration.
- 6. Click OK.

#### Upgrade the BlackBerry Device Software

- 1. Connect the BlackBerry device to the administration computer on which the BlackBerry Manager is installed.
- 2. In the BlackBerry Manager, in the left pane, click Ports.
- 3. On the Ports tab, click the BlackBerry device on which to load the BlackBerry Device Software.
- 4. Perform one of the following actions:

| Action                                                         | Pro | ocedure                                |
|----------------------------------------------------------------|-----|----------------------------------------|
| Install the BlackBerry Device Software automatically.          | 1.  | Click Load Handheld.                   |
|                                                                | 2.  | Click a software configuration.        |
|                                                                | 3.  | Click OK.                              |
| Install the BlackBerry Device Software interactively using the | 1.  | Click Load Handheld (Interactive).     |
| BlackBerry Application Loader wizard.                          | 2.  | Click a software configuration.        |
|                                                                | 3.  | Click OK.                              |
|                                                                | 4.  | Follow the instructions on the screen. |
|                                                                |     |                                        |

#### Confirm that the upgrade is successful

> Perform one of the following actions:

| Action                                                                                                    | Procedure                                                                                                    |
|----------------------------------------------------------------------------------------------------|----------------------------------------------------------------------------------------------------|
| Confirm the upgrade for users who<br>are running the BlackBerry Device<br>Software Version 3.6.                                                       | <ul> <li>Instruct users to confirm the BlackBerry Device Software version installed on the BlackBerry device.</li> <li>In the BlackBerry device options, click About.</li> <li>Confirm the wireless handheld version.</li> </ul>                                                                                                    |
| Confirm the upgrade for users who<br>are running the BlackBerry Device<br>Software Version 4.0 or later.                                              | <ol> <li>In the BlackBerry Manager, in the left pane, click a BlackBerry Enterprise Server.</li> <li>In the Users list, click a user.</li> <li>In the lower pane, confirm the BlackBerry Device Software version.</li> </ol>                                                                                                    |
| Confirm the upgrade for users who<br>are running the BlackBerry Device<br>Software Version 4.0 or later and are<br>assigned a software configuration. | <ol> <li>In the BlackBerry Manager, in the left pane, click a BlackBerry Enterprise Server.</li> <li>In the Users list, click a user.</li> <li>In the lower pane, check the user's system status message.</li> <li>Upgrade Required: the user has not yet upgraded the BlackBerry Device Software using the assigned software configuration</li> <li>Up to date: the user has upgraded the BlackBerry Device Software using the assigned software configuration</li> </ol> |

Note: When you upgrade the BlackBerry Device Software, the version of the BlackBerry Device Software on the BlackBerry device does not update immediately in the BlackBerry Manager. It might take several minutes before the BlackBerry Configuration Database synchronizes the version of the BlackBerry Device Software that displays in the BlackBerry Manager with the version of the BlackBerry Device Software that is installed on the BlackBerry device.

# Sending the BlackBerry Device Software upgrade to user computers

Use this upgrade option to push the BlackBerry Desktop Software and the BlackBerry Device Software installation package to the computers of BlackBerry device users and install the software on their computers automatically using third-party software packaging and distribution programs.

This upgrade option uses the BlackBerry Application Loader that is installed on users' computers to load the BlackBerry Device Software onto the BlackBerry device.

You can force users to upgrade their BlackBerry Device Software through IT policies. The IT policies define the number of times that users can restart the BlackBerry Desktop Manager before they are forced to upgrade their BlackBerry Device Software.

#### Add the BlackBerry Desktop Software installation files to the network drive

- 1. Visit www.blackberry.com/support/downloads/ to obtain the BlackBerry Desktop Software.
- 2. On the network drive, copy the BlackBerry Desktop Software installation files to a network drive.
- 3. If applicable, extract the installation files from the .exe file to the network drive.
- 4. On the network drive, open the setup.ini file.

A

- 5. At the bottom of the setup.ini file, type [INSTALL\_OPTIONS].
- 6. Use the **install.txt** file, which is included with the BlackBerry Desktop Software, as a reference to configure the installation settings.
- 7. Save the setup.ini file.

#### Add the BlackBerry Device Software installation files to the network drive

- 1. Obtain the BlackBerry Device Software installation file from your service provider.
- 2. On the network drive, in the installation directory, create a Device folder.
- 3. In the Device folder, add the required BlackBerry Device Software files.

#### Create and send a wireless enterprise activation password

> Generate and send a wireless enterprise activation password to users. See the BlackBerry Enterprise Server System Administration Guide for more information.

#### Push the installation files to user computers

Use third-party software to package and distribute the BlackBerry Device Software and BlackBerry Desktop Software installation files to the computers of BlackBerry device users.

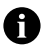

Your use of third-party software shall be governed by and subject to you agreeing to the terms of separate software licenses, if any, for those products or services. Any third-party products or services that are provided with RIM's products and services are provided "as is." RIM makes no representation, warranty, or guarantee whatsoever in relation to the third-party products or services and RIM assumes no liability whatsoever in relation to the third-party products and services even if RIM has been advised of the possibility of such damages or can anticipate such damages.

- 1. At a command prompt, type one of the following commands to record the customized settings in the BlackBerry Desktop Software installation files:
  - BlackBerry Desktop Manager: cd <drive:>\<installation directory>\setup.exe /s
  - BlackBerry Desktop Manager and Certificate Synchronization Manager: cd <drive:>\<installation directory>\setup.exe /s /v"INSTALLLEVEL=125
- 2. Repackage the customized BlackBerry Desktop Software and the BlackBerry Device Software installation files using a third-party software packaging program.
- 3. Send out the installation files using a third-party software distribution program.

#### Force the BlackBerry Device Software upgrade

If you want to force users to upgrade the BlackBerry Device Software, set the Force Load Count and Force Load Message IT policy rules. See the BlackBerry Enterprise Server System Administration Guide and the BlackBerry Enterprise Server Policy Reference Guide for more information.

#### Confirm that BlackBerry Device Software upgrade was successful

> Perform one of the following actions:

| Action                                                                                          | Pr | ocedure                                                                                                    |
|-------------------------------------------------------------------------------------------------|----|----------------------------------------------------------------------------------------------------|
| Confirm the upgrade for users who<br>are running the BlackBerry Device<br>Software Version 3.6. | >  | <ul> <li>Instruct users to confirm the BlackBerry Device Software version installed on the BlackBerry device.</li> <li>In the BlackBerry device options, click About.</li> <li>Confirm the wireless handheld version.</li> </ul> |
| Confirm the upgrade for users who                                                               | 1. | In the BlackBerry Manager, in the left pane, click a BlackBerry Enterprise Server.                                                                                                    |
| are running the BlackBerry Device<br>Software Version 4.0 or later.                             | 2. | In the <b>Users</b> list, click a user.                                                                                                    |
|                                                                                                 | 3. | In the lower pane, confirm the BlackBerry Device Software version.                                                                                                    |

### Troubleshooting the BlackBerry device upgrade

#### Resolving issues during the upgrade

| Symptom                                                                                                    | Po | ssible solution                                                                                           |
|----------------------------------------------------------------------------------------------------|----|----------------------------------------------------------------------------------------------------|
| When users click the link to the BlackBerry Application<br>Loader in the upgrade instructions, the upgrade does not | 1. | Connect a BlackBerry device to a computer on which the BlackBerry Manager is installed.                   |
| start.                                                                                                    | 2. | At the command prompt, type \\< <i>shared network drive</i> >\Research In<br>Motion\Apploader\loader.exe. |
|                                                                                                    | 3. | If the BlackBerry Application Loader starts, the tool is shared successfully.                             |

Download from Www.Somanuals.com. All Manuals Search And Download.

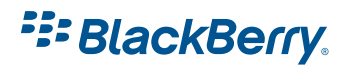

©2007 Research In Motion Limited Published in Canada. Free Manuals Download Website <u>http://myh66.com</u> <u>http://usermanuals.us</u> <u>http://www.somanuals.com</u> <u>http://www.4manuals.cc</u> <u>http://www.4manuals.cc</u> <u>http://www.4manuals.cc</u> <u>http://www.4manuals.com</u> <u>http://www.404manual.com</u> <u>http://www.luxmanual.com</u> <u>http://aubethermostatmanual.com</u> Golf course search by state

http://golfingnear.com Email search by domain

http://emailbydomain.com Auto manuals search

http://auto.somanuals.com TV manuals search

http://tv.somanuals.com